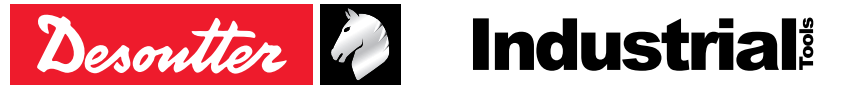

인쇄물 번호 발행 번호 날짜

6159924940\_KO 02 07-2020

# **CVI3 Tightening Controllers**

구성 설명서

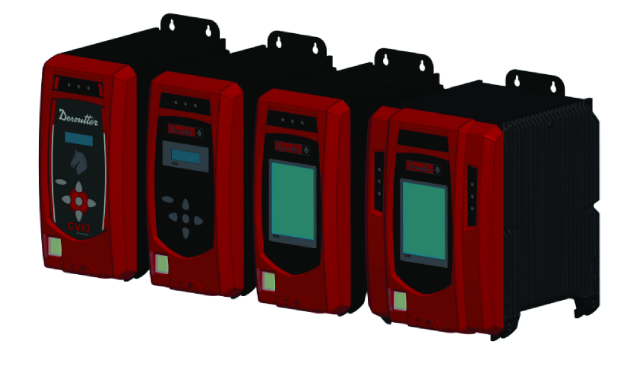

| 모델                  | 부품 번호      |
|---------------------|------------|
| CVI3 Essential      | 6159326950 |
| CVI3 Function       | 6159326900 |
| CVI3 Function eSTOP | 6159326930 |
| CVI3 Vision         | 6159326910 |
| CVI3 Vision eSTOP   | 6159326940 |
| TWINCVI3            | 6159326970 |
| TWINCVI3 eSTOP      | 6159326980 |

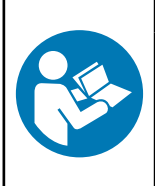

안전 경고와 지침을 빠짐없이 읽어 주십시오. 안전 경고와 지침을 따르지 않을 경우 감전, 화재 또는 심각한 부상 의 위험이 있습니다.

▲경고

추후에 참조할 수 있도록 모든 경고와 지침을 보관하십시오.

# 목차

| 소개                                            | 4      |
|-----------------------------------------------|--------|
| 시작하시기 전에 읽으십시오                                | . 4    |
| 구성 매뉴얼 정보                                     | 4      |
| 구성 개요                                         | 5      |
| 하며 모로                                         | 5      |
| コローコー<br>CVI3 Essential / CVI3 Function       | 5      |
| CVI3 Vision / TWINCVI3                        | 6      |
| 비트과 아이코 사용법                                   | 6      |
| CV/I2 Essential / CV/I3 Eurotion              | 6      |
|                                               | 7      |
| 이바서저 사유고 저이                                   | 7      |
| 일한 일당 사당사 영의<br>어시르 비겨워드 바비                   | 7      |
| 신어들 신경하는 경법<br>나파 미 시간 도기치                    | /<br>0 |
| 글짜 꽃 시간 증기와<br>페이크 경크은 서전된크                   | 0      |
| 제여기 경고금 설정하기                                  | Ö      |
| 도크 및 속도 단위 일종<br>배가이트 티아 아유 서저                | Ö      |
| 빅다이드 다임 아굿 실정                                 | 9      |
| IP 우오를 변경하는 방법                                | 9      |
| 네드워크 인터페이스를 빠르게 선택하는 방법 (CVI3 컨트롤러)<br>       | 9      |
| TWINCVI3의 작동 모드 면경                            | 9      |
| 시작하기                                          | 11     |
| 책임                                            | 11     |
| CVI3 Essential / CVI3 Function로 Pset을 실행하는 방법 | 11     |
| Pset 선택하기                                     | 11     |
| 최종 결과 보기                                      | 11     |
| 다른 결과 보기                                      | 13     |
| 결과 전체 화면 얻기                                   | 13     |
| CVI3 Vision 또는 TWINCVI3을 사용하여 Pset을 실행하는 방법   | 14     |
| 실행 모드를 Pset으로 설정하기                            | 14     |
| Pset을 시작할 소스 선택하기                             | 14     |
| Pset 생성하기                                     | 14     |
| Pset 실행하기                                     | 16     |
| 표시된 곡선을 얻는 방법                                 | 18     |
| CVI3 Vision 또는 TWINCVI3을 사용하여 조립 공정을 실행하는 방법  | 19     |
| 실행 모드를 조립 공정으로 설정하기                           | 19     |
| Pset을 시작할 소스 선택하기                             | 20     |
| 조립 공정 생성하기                                    | 20     |
| 조립 프로세스 실행                                    | 21     |
| 실행중인 조립 공정 변경                                 | 23     |
| CVI3 Vision 또는 TWINCVI3을 사용하여 결과 보기           | 24     |
| CVIMONITOR를 사용하여 결과 모니터링                      | 26     |
| 실시간 결과                                        | 26     |
| 결과 곡선                                         | 27     |
| 결과의 상세 정보                                     | 27     |
| 결과 기록                                         | 28     |

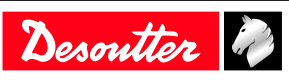

| 기능 |                                | 29 |
|----|--------------------------------|----|
|    | 제어기 화면을 보정하는 방법                | 29 |
|    | 메모리를 관리하는 방법                   | 29 |
|    | 사용자 정보를 사용하여 시스템을 모니터링 하는 방법   | 30 |
|    | CVI3 Essential / CVI3 Function | 30 |
|    | CVI3 Vision / TWINCVI3         | 30 |
|    | 공구를 모니터링하는 방법                  | 31 |
|    | 공구 정보 가져오기                     | 31 |
|    | 공구 온도 모니터링                     | 32 |
|    | 공구 온도 모니터링                     | 33 |
|    | 공구 보정 상태 모니터링                  | 33 |
|    | 필드버스를 설정하는 방법                  | 34 |
|    | 내부 I/O 설정 방법 (24V)             | 34 |
|    | CVIMONITOR를 사용하여 I/O 모니터링 하기   | 35 |
|    | CVIMONITOR를 사용하여 사용자 로그를 보는 방법 | 36 |
|    | CVILOGIX 사용하기                  | 36 |
|    | CVI3 Essential / CVI3 Function | 36 |
|    | CVI3 Vision / TWINCVI3         | 37 |
|    | Pset을 시작할 소스 선택하기              | 38 |
| 참조 | 자료                             | 39 |
|    | 사용자 정보 목록                      | 39 |
|    | 시스템과 관련된 사용자 정보 목록             | 39 |
|    | 공구와 관련된 사용자 정보 목록              | 49 |
|    | 논리적 입력                         | 52 |
|    | 일반 명령어                         | 52 |
|    | 공구 명령어                         | 54 |
|    | Pset 명령어                       | 55 |
|    | 조립 프로세스 명령어                    | 56 |
|    | 외부 입력                          | 56 |
|    | 소켓 트레이                         | 57 |
|    | 사용자 정의된 프로토콜 명령어               | 57 |
|    | CVILOGIX                       | 57 |
|    | 논리적 출력                         | 57 |
|    | 일반 상태                          | 57 |
|    | 공구 상태                          | 58 |
|    | Pset 상태                        | 60 |
|    | 조립 프로세스 상태                     | 63 |
|    | 외부 출력                          | 63 |
|    | 소켓 트레이                         | 64 |
|    | 사용자 정의된 프로토콜 상태                | 64 |
|    | CVILOGIX                       | 64 |
|    | 기타                             | 64 |

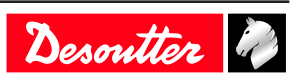

# 소개

# 시작하시기 전에 읽으십시오

다음 장비가 워크 스테이션에 설치되었습니다.

- 조임 공구, 부속품, I/O 및 외부 주변 장치가 설치되어 조임 제품에 연결되었습니다.
- CVI CONFIG이 컴퓨터에 설치되었습니다.

# 구성 매뉴얼 정보

이 사용 설명서에는 다음 컨트롤러를 설정하는 방법이 기록되어 있습니다.

- CVI3 Essential
- CVI3 Function
- CVI3 Vision
- TWINCVI3

이 설명서에서 시스템 설정 방법과 **기본** 조임 작업을 실행하는 방법을 설명하였습니다.

**고급** 주제는, CVI CONFIG의 사용자 설명서 (인쇄물: 6159939221)을 참조해 주세요. 해당 문서는<u>https://</u> www.desouttertools.com/resource-centre</u>에서 다운로드할 수 있습니다.

조임 작업에는 다음과 같은 2가지 유형이 있습니다. Pset 및 조립 프로세스.

조임 전략은 기본값으로 **토크 및 각도**입니다.

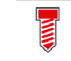

이 아이콘으로 Pset이 표시됩니다.

Pset은 각 단계마다 기능을 설명하는 하나 이상의 단계를 조합한 조임 작업입니다.

공구는 주어진 순서대로 단계를 차례대로 실행합니다. 단계 및 순서의 내용은 언제든지 변경될 수 있습니다.

(i) 공구를 실행하기 위한 최소값은 1단계를 포함하는 1 Pset입니다.

조립 프로세스는 일반적으로 AP라고 하며 이 아이콘으로 표시됩니다.

제품 및 시스템에서 사용 가능한 조립 프로세스는 Pset을 특정 횟수 또는 무제한으로 실행하도록 구성됩니 다. 이 기능의 이름은 **배치**입니다.

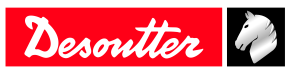

# 구성 개요

# 화면 목록

 $( \forall )$ 

CVI3 Essential / CVI3 Function 제어기의 전원이 켜지면, 시작 화면이 표시됩니다.

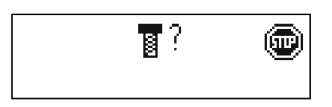

**스톱** 아이콘은 공구가 잠겨 있음을 의미합니다. 제어기가 공구를 실행하기 위해 Pset 의 선택을 기다리고 있습니다.

이 버튼을 누르면 다른 화면에 접근할 수 있습니다.

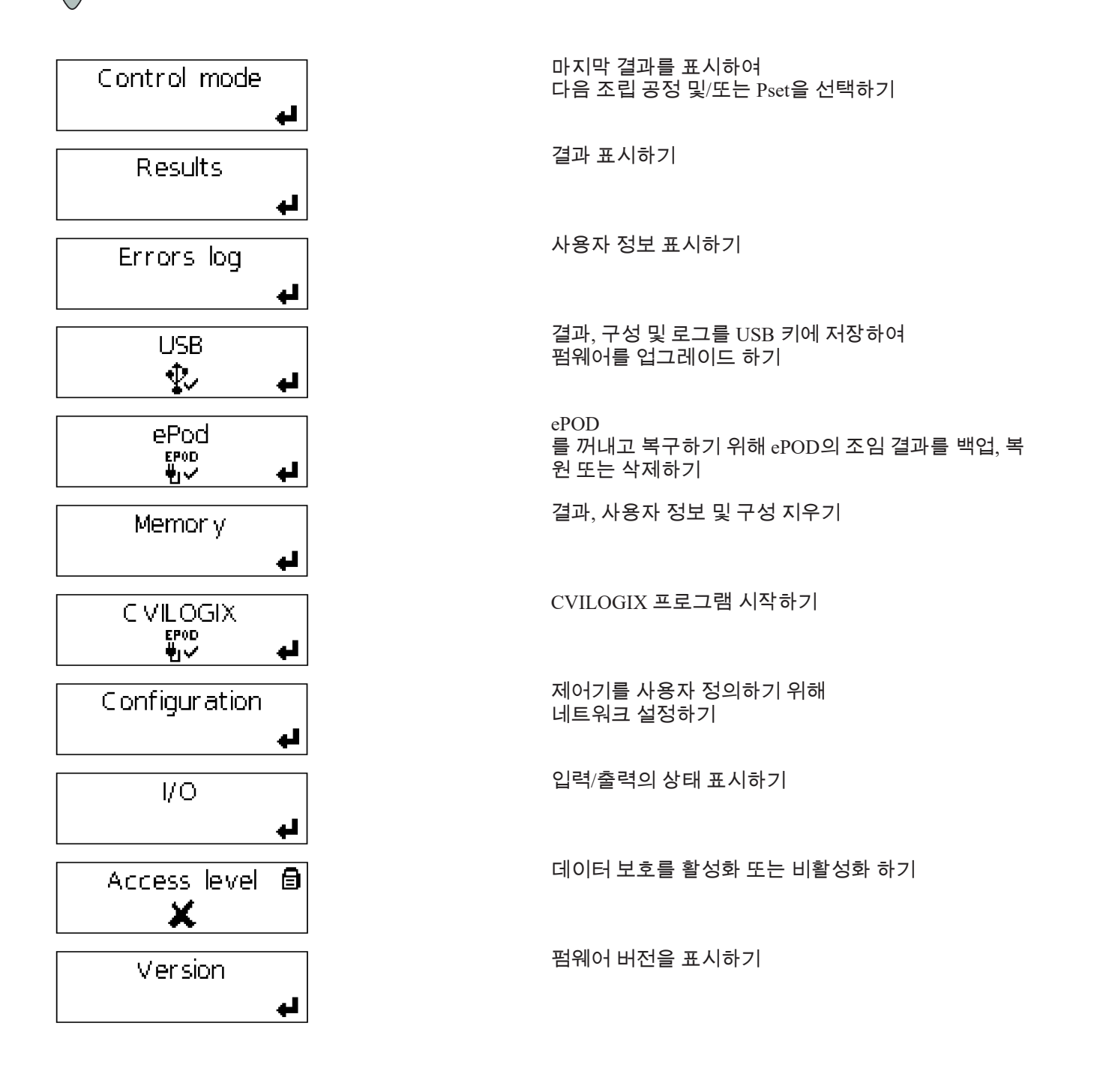

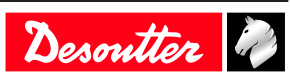

### CVI3 Vision / TWINCVI3

제어기의 전원이 켜지면, 시작 화면이 표시됩니다.

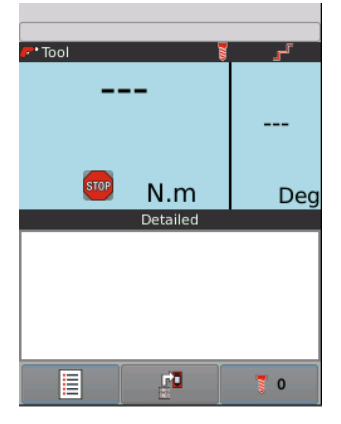

**스톱** 아이콘은 도구가 잠겨 있음을 의미합니다. 제어기가 공구를 실행하기 위해 Pset 의 선택을 기다리고 있습니다.

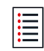

메인 메뉴에 이동하기 위해 이 아이콘을 누르십시오.

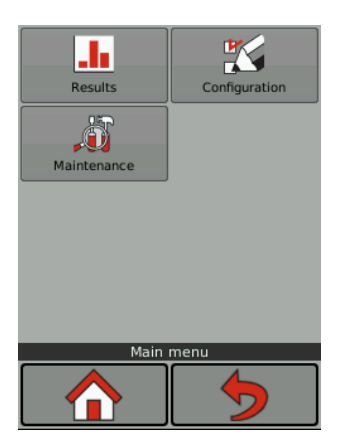

결과 및 곡선 표시

M어기, 공구 및 조임 공정 (Pset 및 조립 공정) 설정하기

↓ tI/O 설정, 메모리 관리, 화면 조정하기 공구 특성을 표시하기 ePOD하기 사용자 정보의 로그 표시하기 펌웨어 버전 보기 시작 화면을 종료하고 표시하기

🖌 마지막 작동을 취소하고 이전 화면으로 돌아가기

이름은 최대 40자까지 가능합니다.
 명령은 최대 100자까지 가능합니다.

# 버튼과 아이콘 사용법

### **CVI3 Essential / CVI3 Function**

Esc

시작 화면에 들어가기 변경하지 않고 종료하기

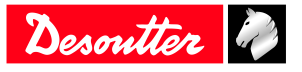

|      | 승인하기                                          |
|------|-----------------------------------------------|
| (a)  | 길찾기                                           |
|      | 변경하기                                          |
| 8    | Pset 기호                                       |
| : B: | 조립 공정 기호                                      |
| ?    | 시스템이 명령을 기다리고 있습니다.<br>Pset 또는 조립 공정을 선택하십시오. |
| •    | 공구가 잠겼습니다.<br>Pset 또는 조립 공정을 선택하십시오.          |
| മ്   | 공구가 잠겼습니다.                                    |
| 8    | 화면이 잠겼습니다. '접근 관리자' 기능이 사용 설정되었습니다.           |

### CVI3 비전 / TWINCVI3

|                    | 주 메뉴 표시하기                           |
|--------------------|-------------------------------------|
|                    | 다른 보기에 접근하여 결과 표시하기                 |
|                    | 선택된 Pset보기                          |
|                    | 선택한 조립 공정 보기                        |
| STOP               | 공구가 잠긴 이유 보기                        |
| $\mathbf{\hat{A}}$ | 시작 화면을 종료하고 표시하기                    |
| 5                  | 마지막 작동을 취소하고 이전 화면으로 돌아가기           |
| V                  | 유효화하기                               |
|                    | 저장하기                                |
| <b>*</b>           | 저장하지 않고 종료하기                        |
|                    | 이 조임 장치는 유선 공구를 관리합니다.              |
|                    | 이 조임 장치는 무선 공구를 관리합니다.              |
|                    | 공구가 잠겼습니다.                          |
|                    | 화면이 잠겼습니다. '접근 관리자' 기능이 사용 설정되었습니다. |
|                    | 길찾기<br>선택 변경하기                      |
| • / •              |                                     |

### 일반 설정 사용자 정의

언어를 변경하는 방법

언어는 기본으로 English 로 설정됩니다

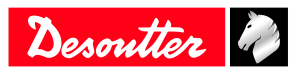

#### CVI3 Essential / CVI3 Function

- 1. 시작 화면에서 나가기 를 눌러 제어 모드로 이동하십시오.
- 2. **확인** 을 계속 눌러 **서비스**화면이 나오게 합니다.
- **위** 또는 **아래** 키를 눌러 화면 **언어**를 선택하십시오.
- 왼쪽 또는 오른쪽 키를 누르십시오. 언어 이름이 깜박입니다. 언어를 선택하십시오.
- 4. 승인을 위해 확인을 누르십시오.

### CVI3 비전 및 TWINCVI3

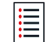

메인 메뉴에 이동하기 위해 이 아이콘을 누르십시오.

구성 / 제어기 / 사용자 인터페이스 / 언어를 누르십시오.

화면 또는 화살표를 눌러 귀하의 언어를 선택하십시오. 선택을 승인하십시오.

#### 날짜 및 시간 동기화

이 기능은 컨트롤러와 소프트웨어의 날짜와 시간을 동기화하여 조임 결과를 정확한 날짜와 시간과 함께 저 장할 때 사용됩니다.

날짜 및 시간 형식을 선택해 주세요. DD/MM/YY hh:mm:ss YY/MM/DD hh:mm:ss MM/DD/YY hh:mm:ss

제품에서 날짜와 시간을 동기화할 소스를 선택해 주세요. 예: **동기화 소스**가 CVI CONFIG으로 설정된 경우, 소프트웨어에서 컨트롤러로 데이터를 전송하는 동안 컨 트롤러 날짜 및 시간이 업데이트됩니다.

- 해당 사항 없음
- CVI CONFIG
- CVINET WEB
- 필드버스
- 이더넷 프로토콜
- 서버 NTP: 서버 주소를 입력해 주세요.
- Toolsnet

CVI3 Essential / CVI3 Function의 경우, **구성 > 서비스 > 날짜**로 이동하고 위/아래 방향키를 사용하여 현재 날 짜를 변경하세요. 동일한 단계를 시간을 변경하기 위해 시행해 주세요.

CVI3 Vision 및 TWINCVI3의 경우, **구성 > 컨트롤러 > 사용자 인터페이스 > 날짜 및 시간**으로 차례대로 이동 하여 선택을 수행하고 **저장**을 클릭하여 유효성을 검증해 주세요.

### 제어기 경고음 설정하기

이 기능을 사용하면, 버튼을 누를 때마다 소리가 납니다.

CVI3 Essential / CVI3 Function의 경우, **구성 > 서비스 > 효과음**으로 이동하고 위/아래 방향키를 사용하여 효 과음을 활성화하거나 비활성화 할 수 있습니다.

CVI3 Vision 및 TWINCVI3의 경우 **교정/컨트롤러/사용자 인터페이스/디스플레이**로 차례대로 이동하여 **키패 드 효과음 활성화**를 체크 표시하거나 체크 표시를 지워주세요.

### 토크 및 속도 단위 설정

귀하의 요구 사항에 따라 단위를 선택하십시오. 다음 토크 단위를 사용할 수 있습니다: Nm, ft lb, in lb, kg m, kg cm, oz in. 다음 속도 단위를 사용할 수 있습니다: rpm 또는 **최대 공구 속도의 백분률**.

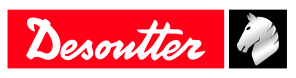

### 백라이트 타임 아웃 설정

이 기능은 CVI3 Vision 및 TWINCVI3 에만 유효합니다.
 화면은 기본 설정으로 2 분 후에 종료됩니다.
 화면을 탭하면 원래대로 화면이 켜집니다.

**구성 / 제어기 / 사용자 인터페이스 / 디스플레이**로 이동하십시오. 이 기능을 활성화 또는 비활성화하려면 **백라이트 자동 꺼짐** 을 체크 표시 또는 체크 해제하십시오. **백라이트 타임 아웃** 을 가볍게 누르고 1 분에서 60 분 사이의 시간을 설정하십시오. 승인하려면 저장 을 누르십시오.

### IP 주소를 변경하는 방법

배송 시, 컨트롤러의 IP 주소는 다음과 같습니다.

| 네트워크 1(또는 이더넷1)의 경우 | 192.168.5.212 |
|---------------------|---------------|
| 네트워크 2(또는 이더넷2)의 경우 | 192.168.6.212 |

기본 서브넷 마스크는 255.255.255.0 입니다.

CVI3 Essential / CVI3 Function의 경우, **구성** > **네트워크**로 이동하고, 위/아래 방향키를 사용하여 IP 주소를 변경하세요. 필요한 경우 동일한 단계를 서브넷 마스크를 변경하기 위해 시행해 주세요.

CVI3 Vision 및 TWINCVI3의 경우, **구성/컨트롤러/주변 기기/ 네트워크**로 차례대로 이동하고, 네트워크 구성 을 선택하여 해당 구성에 따라 IP 주소를 변경해 주세요. 필요한 경우 서브넷 마스크로 변경하세요. 각 네트 워크의 이름을 지정하세요. **저장**을 클릭하여 유효성을 검사하세요.

#### 네트워크 인터페이스를 빠르게 선택하는 방법 (CVI3 컨트롤러)

트리뷰로 이동합니다. 제품을 선택합니다. 상단의 공구 모음으로 이동합니다.

\_\_\_\_ 이 아이콘을 마우스 오른쪽 버튼으로 클릭하여 인터페이스를 선택합니다.

다음을 선택하십시오:

- 이더넷 1
- 이더넷 2 (정의된 경우)
- 전면 패널

#### TWINCVI3의 작동 모드 변경

TWINCVI3 은 작동 모드가 **동기식** 또는 **비동기식**인지에 따라 1 개 또는 2 개의 조임 장치들로 구동되는 2 개 의 공구들을 관리할 수 있습니다. 작동 모드는 응용에 따라 선택되어야 합니다.

기본 설정으로, 제어기는 비동기식 모드입니다.

(i) 설치 초기에 제어기를 어떤 모드로 작동할지 선택하는 것을 매우 권장합니다.

비동기식 모드에는, 2 개의 조임 장치들이 있습니다. 두 공구들은 모두 독립적으로 시동할 수 있습니다. 조임 보고서들은 독립적입니다. 동기식 모드에는, 1 개의 조임 장치가 있습니다. 두 공구들이 함께 시동합니다 (범용 «시작» 신호). 각 공구의 조임 단계들은 동기화될 수 있습니다. 조임 보고서는 두 공구들 보고에 따라 다릅니다.

시작 화면으로 이동하십시오.

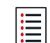

메인 메뉴에 이동하기 위해 이 아이콘을 누르십시오.

**구성 > 조임 장치를** 누르십시오.

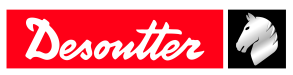

| 📩 Tightening unit - 1 |   |
|-----------------------|---|
| 🛓 Tightening unit - 2 |   |
|                       |   |
| TU management         |   |
| 🚯 🔝 💽                 | H |

Ļ

중기식 모드로 변경하려면, 두 번째 조임 장치를 선택하고 이 아이콘을 누르십시오.

비동기 모드로 돌아가려면, 이 아이콘을 눌러 두 번째 조임 장치를 추가하십시오.

저장하기 위해 이 아이콘을 누르십시오.

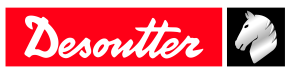

# 시작하기

#### 책임

작동 환경에서 많은 현상이 조임 과정에 영향을 미칠 수 있으므로 결과에 대해 반드시 확인을 해야 합니다. 적용 기준 및/또는 규정에 따라, 당사는 귀하가 조임 결과에 영향을 미칠 수 있는 사건 이후 설치된 토크 및 회 전 방향을 점검할 것을 요구합니다. 그러한 사건에 대한 예는 나열된 사항을 포함하며 그것에만 국한되지 않 습니다:

- 툴링 시스템의 초기 설치
- 부품 묶음, 볼트, 나사 묶음, 공구, 소프트웨어, 구성 또는 환경의 변경
- 공기 연결 또는 배선 변경
- 작업 라인 인체공학, 프로세스, 품질 절차 또는 관행에서의 변경
- 조작 기사 변경
- 조임 과정의 결과에 영향을 미치는 기타 변경 사항

필수 점검 사항:

- 영향을 받은 현상으로 인해 연결 부위 상태가 변경되지 않았는지 확인해야 합니다.
- 초기 설치, 유지 관리 또는 장비 수리 후에 해야 합니다.
- 교대 조당 최소한 한 번 또는 다른 적절한 주기로 점검해야 합니다.

# CVI3 Essential / CVI3 Function로 Pset을 실행하는 방법

(i) CVI CONFIG 를 사용하여 Psets 를 생성하고 구성을 제어기로 전송하십시오.

### Pset 선택하기

시작 화면으로 이동하십시오.

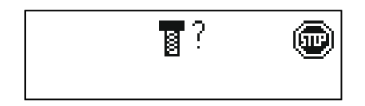

물음표는 시스템이 Pset의 선택을 기다리고 있음을 나타냅니다. 공구가 잠겼습니다.

**왼쪽** 또는 **오른쪽** 키를 누르십시오. 물음표가 깜박입니다.

위 아래로 키를 사용하여 번호를 변경하십시오. 승인을 위해 **확인** 을 누르십시오.

### ⚠️ 경고 부상 위험

조임 토크에 비례하여 반작용력이 증가함에 따라, 공구의 예상치 않은 동작으로 인하여 작업자는 신체 에 심각한 부상을 입을 위험이 있습니다.

▶ 공구가 완벽하게 작동하고 시스템이 올바르게 프로그래밍 되었는지 반드시 확인하십시오.

공구를 조인트에 적용하고 조입니다.

선택한 Pset을 시동하려면 도구 트리거를 누르십시오.

### 최종 결과 보기

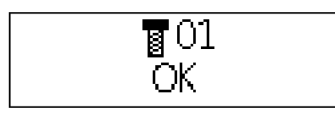

Pset 01이 방금 실행되었습니다. 보고서가 표시됩니다: 확인. **위** 및 **아래** 키를 사용하여 표시를 변경할 수 있습니다.

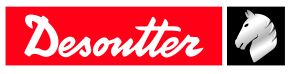

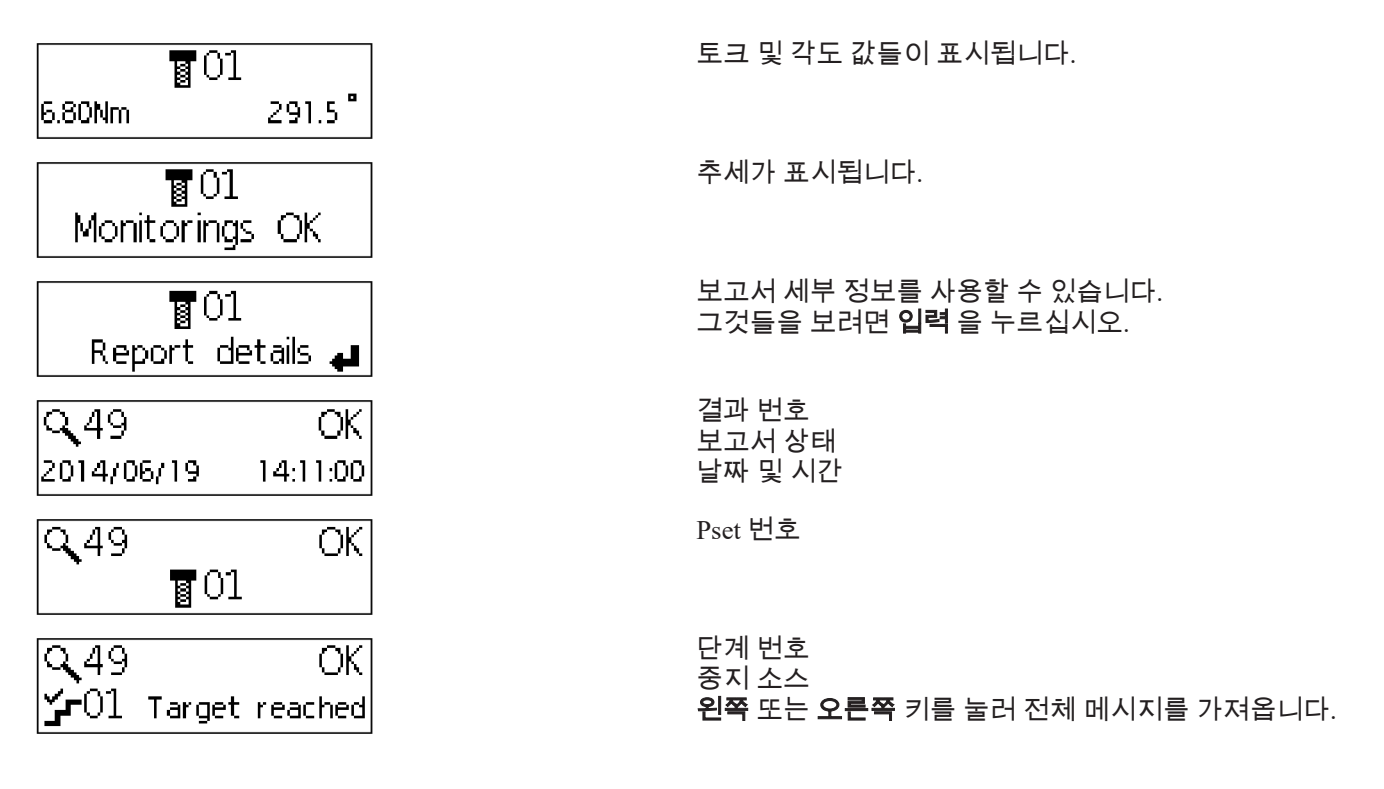

#### 기호 설명

| ř         | 최종 단계가 완료되었습니다.                  |
|-----------|----------------------------------|
| ž         | Pset 은 최종 단계 전에 중지되었습니다.         |
| OK<br>NOK | 조임 작업이 성공적입니다.<br>조임 작업이 실패했습니다. |

#### *표 1:* 일반

| o <del>t</del> | 토크           |
|----------------|--------------|
| $\odot$        | 시간           |
| 10             | 전체 시간        |
| <b>;</b>       | 전류           |
| 6±             | 토크 속도        |
| α              | 각도           |
| ε.             | 전체 각도        |
| tx 🛛           | 두 번째 파트 각도 1 |
| 2              | 두 번째 파트 각도 2 |
| tx.            | 런다운 각도       |
|                |              |

*표 2:* 모니터링

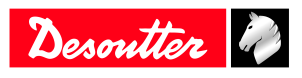

- ★< 토크가 최소 토크 이하입니다.
- ★> 토크가 최대 토크를 초과합니다.
- ↔ 각도가 최소 각도 이하입니다.
- ↔ 각도가 최대 각도를 초과합니다.
- ★= 토크가 목표 토크의 허용 오차 내에 있습니다.
- ☆= 각도가 목표 각도의 허용 오차 내에 있습니다.
- ┢≫ 토크가 조립 토크 한계를 초과합니다.
- ☆≫ 각도가 조립 각도 한계를 초과합니다.

*표 3:* 추세

# 다른 결과 보기

이 메뉴로 이동하십시오

Results

| $(\langle$ | ) 2 |
|------------|-----|
|            |     |

이 아이콘을 눌러 최종 결과를 봅니다.

لے

위 및 아래 키를 사용하여 표시를 변경할 수 있습니다.
 왼쪽 또는 오른쪽 키를 사용하여 다른 결과를 선택하십시오.
 (i) 키를 계속 누르면 결과가 10 씩 표시됩니다.

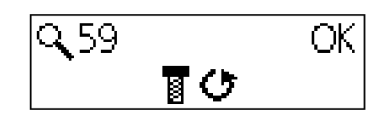

이 화면은 **역작업** 시동이 완료되었음을 나타냅니다.

#### 결과 전체 화면 얻기

**줌** 모드는 **토크** 또는 **각도** 또는 **보고서** 전체 화면을 표시하는데 사용됩니다. 이 모드가 활성화되면, 최종 결과와 선택된 Pset 들이 번갈아 표시됩니다. 아무 키나 누르면, 줌이 제거되고 기본 구성이 표시됩니다. 이 메뉴로 이동하십시오

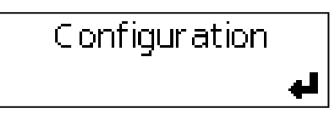

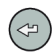

이 아이콘을 누르면 **서비스 / 줌이 비활성화됩니다**.

**왼쪽** 또는 **오른쪽** 키를 사용하여 귀하의 선택을 변경하십시오.

 $(\Leftrightarrow)$ 

이 아이콘을 누르면 귀하의 선택을 검증합니다.

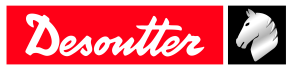

# CVI3 Vision 또는 TWINCVI3을 사용하여 Pset을 실행하는 방법

### 실행 모드를 Pset으로 설정하기

시작 화면으로 이동하십시오.

🗐 메인 메뉴에 이동하기 위해 이 아이콘을 누르십시오.

**구성 > 조임 장치를** 누르십시오.

공구를 관리하는 조임 장치를 선택하십시오.

조임 장치를 편집하려면 이 버튼을 누르십시오.

실행 모드 로 이동하여 Pset을 선택하십시오.

✔ 검증하려면 이 버튼을 누르십시오.

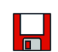

저장하기 위해 이 아이콘을 누르십시오.

### Pset을 시작할 소스 선택하기

시작 화면으로 이동하십시오.

메인 메뉴에 이동하기 위해 이 아이콘을 누르십시오.

### **구성 > 조임 장치**를 누르십시오.

조임 장치를 편집하려면 이 버튼을 누르십시오.

Pset 소스 로 이동하여 Front panel을 선택하십시오.

✔ 검증하려면 이 버튼을 누르십시오.

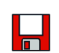

저장하기 위해 이 아이콘을 누르십시오.

#### Pset 생성하기

(i) 공구는 반드시 연결되어 있어야 합니다.

트리거, 역방향 실행 버튼 또는 확인 버튼을 눌러, 공구의 활성 상태를 유지하세요.

메인 메뉴에 이동하기 위해 이 아이콘을 누르십시오.

**구성** > Pset으로 이동하세요.

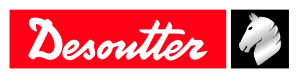

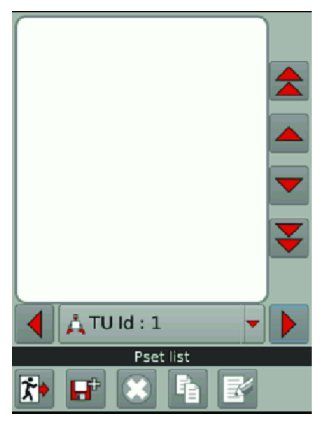

**F**b

공구를 가동시키는 조임 장치를 선택하세요.

Pset을 생성하려면 이 아이콘을 탭하세요.

| Select F  | Pset creation mode |
|-----------|--------------------|
| Ex        | pert mode          |
| 🔵 Sin     | nple mode          |
|           | 1                  |
|           | Pset number        |
| <b>*•</b> | Simple Pset wizard |

공구를 연결 상태로 유지하세요. **단순 모드**를 체크 표시하세요.

이 아이콘을 탭하세요.

| Pset number      | 1              |     |
|------------------|----------------|-----|
| Pset name        | Pset           |     |
| Control strategy | Torque         | -   |
| Target torque    | 0.000          | N.m |
|                  | Pcot           |     |
| Simpl            | le Pset wizard |     |
|                  |                |     |

목표 토크 입력란을 탭합니다.

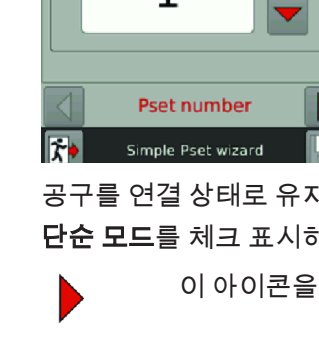

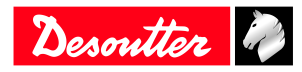

| 4.00                                   |   |   |  |
|----------------------------------------|---|---|--|
| 7                                      | 8 | 9 |  |
| 4                                      | 5 | 6 |  |
| 1                                      | 2 | 3 |  |
| 0                                      | • |   |  |
| Value should be between 0.000 - 32.000 |   |   |  |
| 🎓 Target torque                        |   |   |  |

C를 탭하여 텍스트를 지웁니다. 목표 토크를 입력하세요.

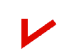

아이콘을 탭하여 유효성을 검증하세요.

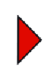

이 아이콘을 탭하세요.

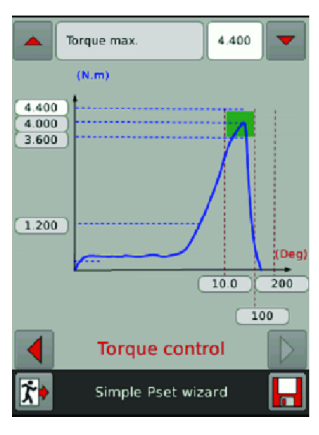

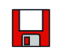

저장하기 위해 이 아이콘을 누르십시오.

### Pset 실행하기

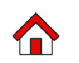

이 아이콘을 탭 합니다.

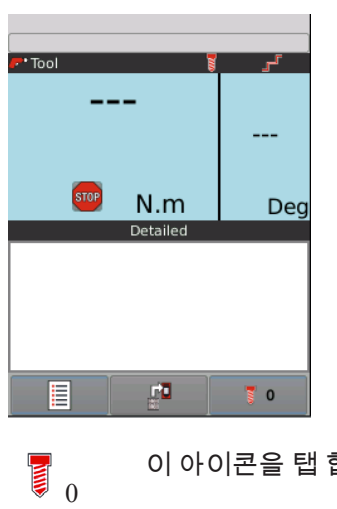

이 아이콘을 탭 합니다.

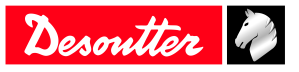

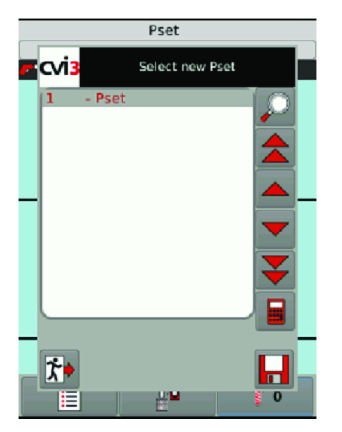

목록에서 Pset 1 을 선택하십시오.

저장하기 위해 이 아이콘을 누르십시오.

### ⚠️ 경고 부상 위험

조임 토크에 비례하여 반작용력이 증가함에 따라, 공구의 예상치 않은 동작으로 인하여 작업자는 신체 에 심각한 부상을 입을 위험이 있습니다.

▶ 공구가 완벽하게 작동하고 시스템이 올바르게 프로그래밍 되었는지 반드시 확인하십시오.

공구를 조인트에 적용하고 조입니다.

공구 트리거를 눌러 Pset 1을 실행합니다.

기본 설정으로 단순 뷰가 표시됩니다.

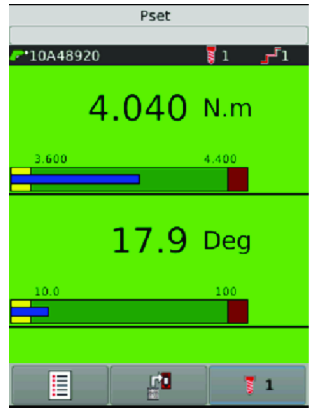

다음 값들이 표시됩니다.

- 최소 및 최대 토크
- 최소 및 최대 각도
- 노랑 영역에서 (낮음), 토크/각도가 최소 토크/최소 각도 아래 입니다.
- 그린 영역에서 (정상), 토크/각도가 허용 오차 내에 있습니다.
- 파랑 영역은 (결과) 측정된 값들을 나타냅니다.
- 노랑 영역에서 (높은 영역), 토크/각도가 최소 토크/최소 각도 위 입니다.

☞ 이 아이콘을 탭 하여 사용 가능한 다른 보기를 확인할 수 있습니다.

() 지금 선택할 뷰는 다음 조임시 기본 뷰로 선택됩니다.

상세 뷰

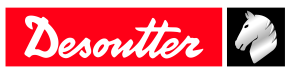

| Pset      |            |       |
|-----------|------------|-------|
| 10A48920  |            | 11    |
| 4.04      | 0          | 17.9  |
| N.m       |            | Deg   |
| [         | Detailed   |       |
| Stop type | Target rea | ached |
| Torque    | 4.040 N.n  | ו     |
| Angle     | 17.9 Deg   |       |
|           |            |       |
|           | r.         | 7 1   |

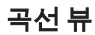

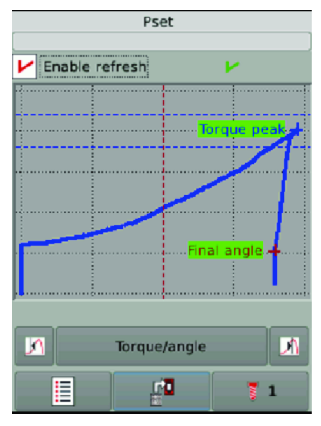

사용할 수 있는 곡선들은 다음과 같습니다:

- 토크 대 각도
- 토크 대 시간
- 각도 대 시간
- 전류 대 시간
- 속도 대 시간

**자동 새로 고침** 을 선택 표기하면 매 조임 후 곡선을 새로 고침을 유지할 수 있습니다.

첫 번째 값을 가리키기 위해 이 아이콘을 사용하십시오. 곡선을 따라 가기 위해 아이콘을 계속 누르십 시오.

마지막 값을 가리키기 위해 이 아이콘을 사용하십시오.

마커들은 놀라운 샘플들을 보여줍니다. 하얀 십자가는 현재 샘플을 보여줍니다. 곡선을 찾기 위해 점선을 사용하십시오. 화면을 눌러 시작 화면으로 돌아가십시오.

### 표시된 곡선을 얻는 방법

**구성** > **조임 장치**로 이동하십시오. 목록에서 체결 유닛을 선택하십시오.

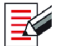

편집하려면 이 아이콘을 탭 합니다.

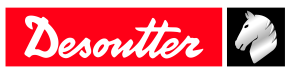

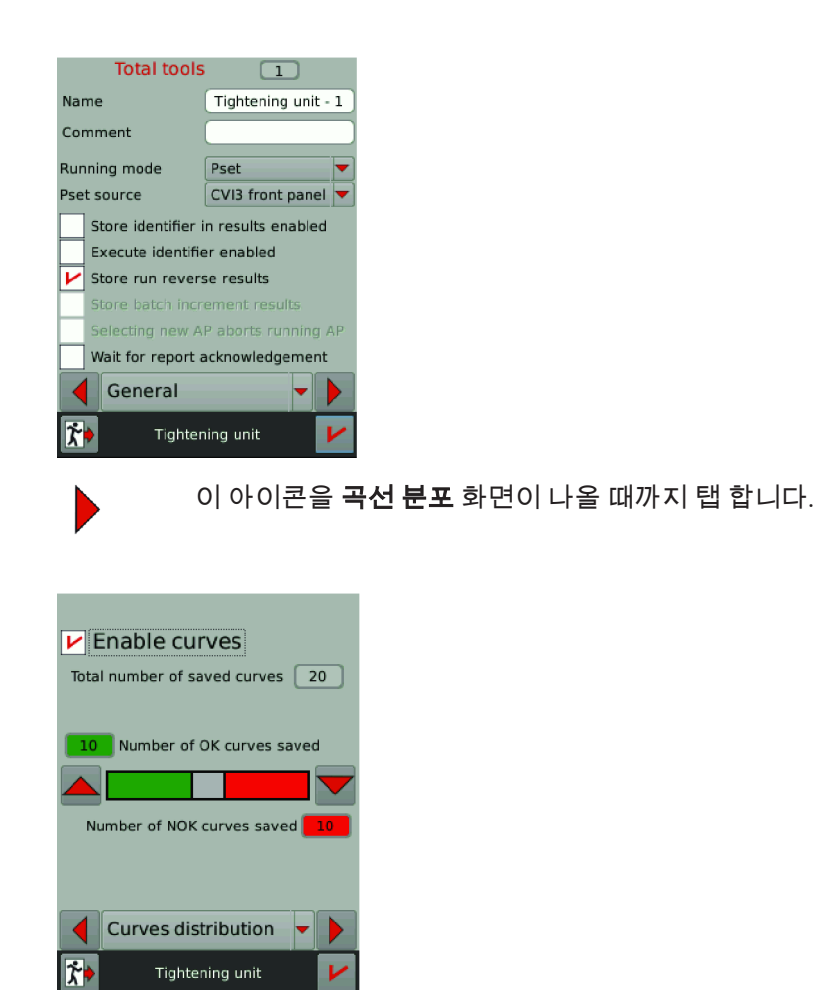

### **곡선 표시** 확인란을 체크합니다.

() 결과가 해당되지 않아 곡선이 없는 경우가 발생할 수 있습니다.

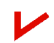

이 아이콘을 탭 하여 승인합니다.

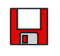

저장하기 위해 이 아이콘을 누르십시오.

### CVI3 Vision 또는 TWINCVI3을 사용하여 조립 공정을 실행하는 방법

#### 실행 모드를 조립 공정으로 설정하기

시작 화면으로 이동하십시오.

메인 메뉴에 이동하기 위해 이 아이콘을 누르십시오.

### **구성** > **조임 장치**를 누르십시오. 공구를 관리하는 조임 장치를 선택하십시오.

조임 장치를 편집하려면 이 버튼을 누르십시오.

실행 모드 로 이동하여 조립 공정을 선택하십시오.

1

검증하려면 이 버튼을 누르십시오.

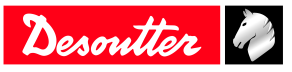

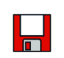

### Pset을 시작할 소스 선택하기

시작 화면으로 이동하십시오.

📃 메인 메뉴에 이동하기 위해 이 아이콘을 누르십시오.

**구성 > 조임 장치**를 누르십시오.

조임 장치를 편집하려면 이 버튼을 누르십시오.

Pset 소스 로 이동하여 Front panel을 선택하십시오.

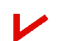

검증하려면 이 버튼을 누르십시오.

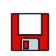

저장하기 위해 이 아이콘을 누르십시오.

### 조립 공정 생성하기

Go to 주 메뉴 > 구성 > 조립 공정으로 이동하십시오.

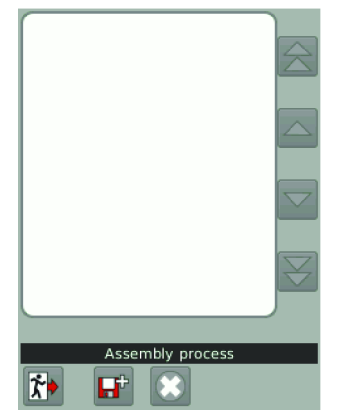

공구가 1개보다 많은 경우, 공구를 관리하는 조임 장치를 선택하십시오.

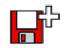

이 아이콘을 눌러 Pset을 생성하십시오.

| Number                  | 1                |  |
|-------------------------|------------------|--|
| Description             | Assembly process |  |
| Selection source        | [I/O             |  |
| Pset                    | New              |  |
| Batch size              | 1 Unlimited      |  |
| Basic information       |                  |  |
| Assembly process wizard |                  |  |

**소스 선택** 으로 이동하여 공정을 시작할 시스템을 선택하십시오.. **Pset** 로 이동하여 실행할 Pset 을 선택하십시오. 아무 것도 없으면, 앞에서 설명한대로 Pset 을 생성하십시오.

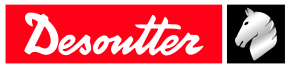

**배치 크기**로 이동하십시오. Pset 이 연속적으로 실행되는 횟수를 입력하거나 "무제한"을 선택 표기하십시오. 예:

| Number           | 1                     |
|------------------|-----------------------|
| Description      | Assembly process      |
| Selection source | CVI3 front panel      |
| Pset             | 2 - Pset              |
| Batch size       | 3 Unlimited           |
| Basic            | information           |
| Assemb           | y process wizard      |
|                  | 저장하기 위해 이 아이콘을 누르십시오. |

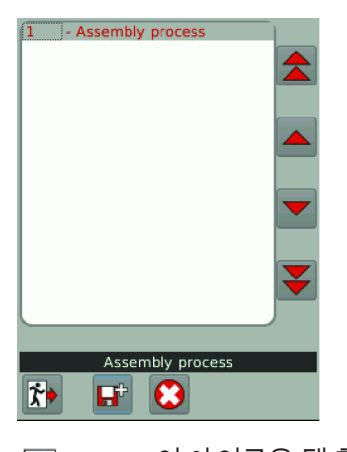

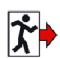

이 아이콘을 탭 합니다.

# 조립 프로세스 실행

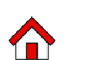

이 아이콘을 탭 합니다.

|   | Pset     |       |
|---|----------|-------|
|   | N.m      |       |
|   | Deg      |       |
|   |          |       |
| 0 | 이 아이콘을 팁 | 냅합니다. |

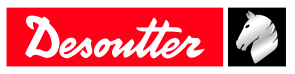

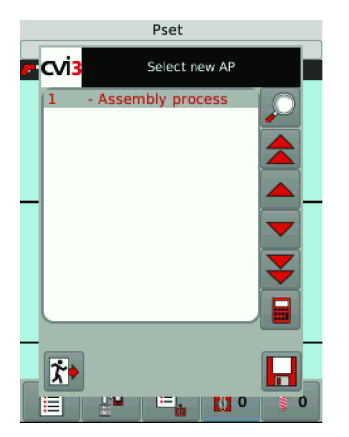

목록에서 **조립 공정** 1 을 선택하고 **저장**을 누릅니다. **조립 공정** 1 이 표시됩니다. Pset 2 가 표시됩니다.

### 🅂 경고 부상 위험

조임 토크에 비례하여 반작용력이 증가함에 따라, 공구의 예상치 않은 동작으로 인하여 작업자는 신체 에 심각한 부상을 입을 위험이 있습니다.

▶ 공구가 완벽하게 작동하고 시스템이 올바르게 프로그래밍 되었는지 반드시 확인하십시오.

공구를 조인트에 적용하고 조입니다.

공구 트리거를 눌러 Pset 2을 실행하십시오.

결과가 표시됩니다.

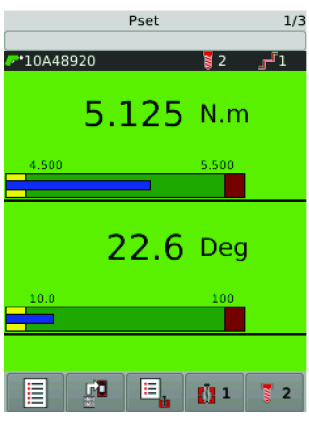

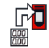

이 아이콘을 탭 하여 사용 가능한 다른 뷰를 확인할 수 있습니다.

() 지금 선택할 뷰는 다음 조임시 기본 뷰로 선택됩니다.

#### 곡선 보기

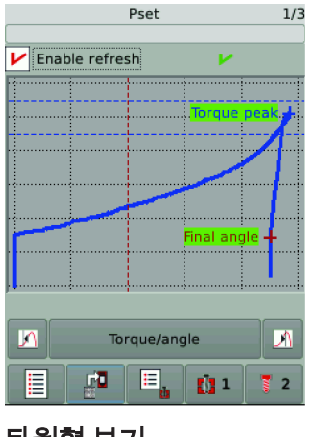

타원형 보기

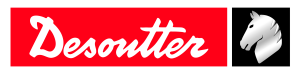

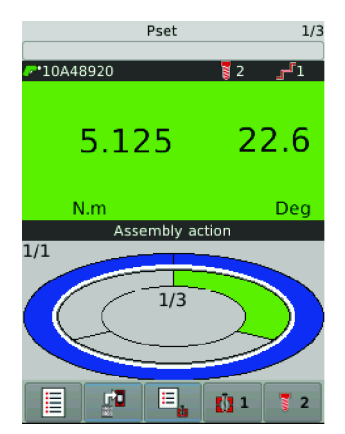

Pset 2가 한 번 실행되었습니다. Pset 2를 두 번 더 실행하여 배치를 완료하십시오.

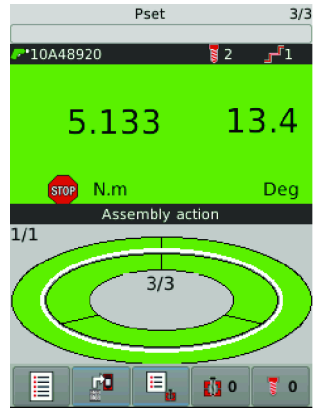

공정이 완료되고 보고서가 정상입니다. 조립 공정이 다시 0으로 설정됩니다. Pset이 다시 0으로 설정됩니다. 공구가 잠겨, 다음 조립 공정을 기다립니다.

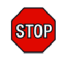

이 아이콘을 눌러 공구가 잠긴 이유를 표시하십시오.

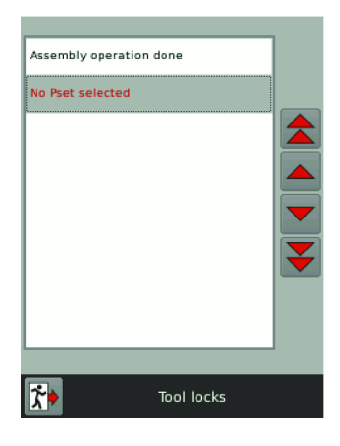

### 실행중인 조립 공정 변경

조립 공정이 실행되는 동안 귀하께서 수행할 수 있는 작업은 아래를 참조하십시오.

| AP 중단  | 조립 공정 중지하기    |
|--------|---------------|
| 배치증가   | 하나의 볼트 건너 뛰기  |
| 배치감소   | 마지막 볼트 다시 실행  |
| 배치 재설정 | 전체 배치 다시 시작하기 |

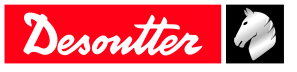

보기 중 하나로 이동하십시오. 예:

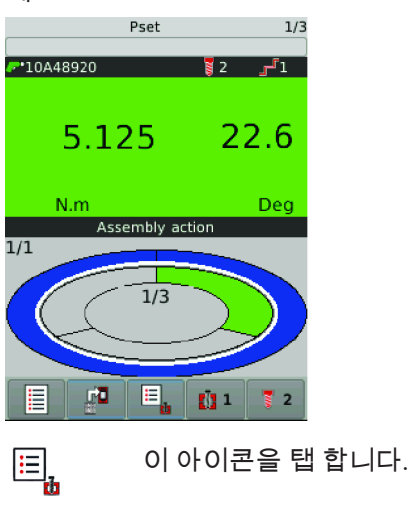

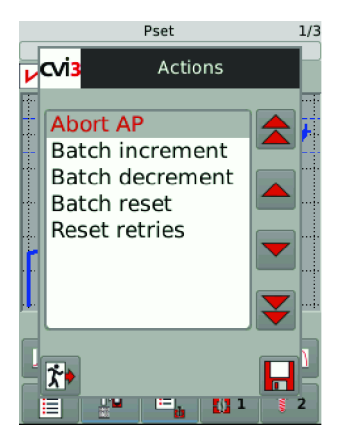

목록에서 조치를 선택하십시오.

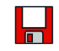

저장하기 위해 이 아이콘을 누르십시오.

# CVI3 Vision 또는 TWINCVI3을 사용하여 결과 보기

#### 시작 화면으로 이동하세요.

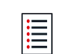

메인 메뉴에 이동하기 위해 이 아이콘을 누르십시오.

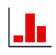

이 버튼을 눌러 마지막 결과를 볼 수 있습니다.

| Nb resu           | lts: 20    |          |                    |
|-------------------|------------|----------|--------------------|
| ₽ 20              | 06/07/2018 | 14:28:08 |                    |
| . P 1             | 4.858      | 20.3     | $ \bigtriangleup $ |
| (2) 19            | 06/07/2018 | 14:28:06 |                    |
| L 🥐 1             | 3.753      | 854      |                    |
| 🕨 18              | 06/07/2018 | 14:28:03 |                    |
| - 🥟 1             | 4.848      | 18.1     |                    |
| C 17              | 06/07/2018 | 14:27:52 |                    |
| L 🥐 1             | 1.343      | 0.0      |                    |
| C 16              | 06/07/2018 | 14:27:45 |                    |
| - 🏴 1             | 4.933      | 0.7      |                    |
| C 15              | 06/07/2018 | 14:27:40 |                    |
| L 🥐 1             | 4.858      | 0.9      | Ť                  |
| Filter            |            |          |                    |
| ┥ 🙏 TU ld : 1 🔷 🕨 |            |          |                    |
| Results           |            |          |                    |

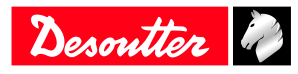

마지막 결과는 목록의 상단에 표시됩니다. 화살표 버튼을 사용하여 목록을 스크롤할 수 있습니다. (i) 최대 10,000개의 결과를 저장할 수 있습니다.

하나의 결과를 선택하고 탭한 다음, 이 아이콘을 탭하여 세부 사항을 표시하세요. O

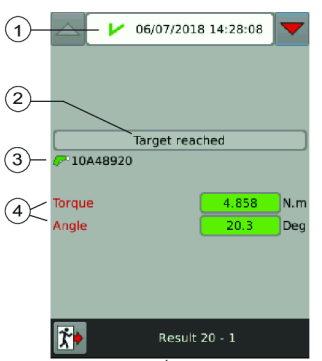

5

1

2

3

4

5

V

 $\mathbf{O}$ 

Ð

**F** 

PD

**~**0

상태, 날짜 및 시간 보고

토크 및 각도 값 및 추세 표시

보고서 상태가 OK인 경우 - 작업이 완료됩니다.

보고서 상태가 NOK인 경우 - 작업이 성공하지 못했습니다.

정지 소스

풀기

배치 증분

배치 감소

공구 보고서 OK

공구 보고서 NOK

추세는: 낮은 토크 낮은 각도입니다.

추세는: 높은 토크 높은 각도입니다.

추세는: 알려져 있지 않습니다.

추세는: 토크 및 각도가 임계값 내에 있습니다.

공구 일련 번호

결과 ID - 공구 ID

6159924940 - 07-2020

결과 목록 아래에 있는 **필터**를 탭하세요.

각 상자의 빨간 십자를 탭하여 필터를 선택하세요.

저장하기 위해 이 아이콘을 누르십시오.

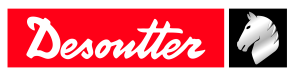

# CVIMONITOR를 사용하여 결과 모니터링

CVIMONITOR를 사용하면 다음을 표시할 수 있습니다.

- 결과는 실시간으로 단계별로 상세히 제시되며 공구 정지에 대한 이유도 포함됩니다.
- 결과 곡선
- 결과의 세부 정보
- 결과 기록

컴퓨터 바탕화면에 있는 빠른 실행 표시줄에서 CVI MONITOR 소프트웨어를 실행하세요. 관련 시트엠의 IP을 입력하고 "선택"을 클릭합니다.

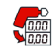

이 아이콘을 클릭하여 화면을 표시할 수 있습니다.

상단 표시줄의 메뉴로 이동하여 **보기/모니터링**을 클릭하세요. 편의에 맞게 표시할 보기를 선택하세요.

실시간 새로 고침을 비활성화 하려면 이 아이콘을 클릭하세요.

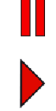

실시간 새로 고침을 활성화 하려면 이 아이콘을 클릭하세요.

### 실시간 결과

특정 공구에 대한 결과가 표시됩니다.

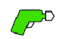

공구 보고서는 OK 입니다.

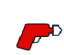

공구 보고서는 NOK 입니다.

임계값은 공구 결과 아래에 표시됩니다.

표시되는 추가 정보는 다음과 같습니다.

- 공구 번호
- 공구 일련 번호 (제조업체 데이터)
- 공구 정지 소스 (도달한 목표 또는 NOK 이유)
- 케이블 일련 번호 (제조업체 데이터)
- ① 조임 장치에 여러 공구가 있는 시스템의 경우, 모든 보고서는 모든 공구 결과의 집계 결과입니다. 모든 공구 보고서가 OK 인 경우, 전체 보고서도 OK 입니다. 한 개 이상의 공구가 NOK 인 경우, 전체 보고서도 NOK 입니다.

단계 상태는 특정 단계에 대한 결과를 표시합니다.

| <u>۲</u> | 단계 보고서는 OK 입니다.  |
|----------|------------------|
| ۍ        | 단계 보고서는 NOK 입니다. |

() 조임 결과에 "단계당 결과"가 기록하려면 단계(CVI CONFIG에서의)의 일반 매개변수에서 "결과 저장" 확인란을 사전에 체크 표시했는지 확인해 주세요.

표시되는 추가 정보는 다음과 같습니다.

- 토크 및 각도(시스템적인 모니터링)
- 기타 모니터링은 다음과 같습니다.
- 피크 토크 - 최종 각도
- 마지막에 전류 점검
- 마지릭에 신규 겉 - 슬립 오프
- 글 급 포드 - 스틱 슬립

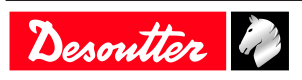

- 시간 - 런다운 각도
- 토크 속도
- 단계 번호
- 단계 정지 소스(도달한 목표 또는 NOK 이유)

# 결과 곡선

결과 곡선은 이 시스템에 의해 저장된 마지막 20개의 곡선입니다.

(i) OK/NOK 곡선 분포는 시스템 또는 CVI CONFIG에 설정된 구성에 따라 다릅니다.

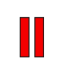

곡선에서 작업하기 전에 이 아이콘을 클릭하세요.

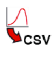

결과를 .*csv* 파일로 내보내려면 이 아이콘을 클릭하세요.

곡선을 출력하려면 이 아이콘을 클릭하세요.

**토크/각도** 드롭-다운 상자에서 *곡선 유형*을 선택하여 볼 수 있습니다.

- 시간 곡선
  - 토크와 각도 VS 시간
  - 토크, 각도와 전류 VS 시간
  - 토크, 각도, 전류와 시간 VS 시간
  - 토크 속도 VS 시간
- 토크/각도
- 토크/전체 각도

이 유형은 여러 단계에 걸쳐 각도를 볼 때 또는 조임 시작 시 사용됩니다.

**제어 마커**를 사용하여, -예를 들면- 토크 피크, 최종 각도, 목표 토크 속도에 초점을 맞추세요. **모니터링 마커**를 사용하여, -예를 들면- 모터 정지 등을 표시하세요.

**모두** 드론-다운 상자에서, *모든 단계 또는 특정 단계에 대한 곡선*을 표시하도록 선택하세요.

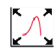

축소하려면 이 아이콘을 클릭하세요.

확대하려면 이 아이콘을 클릭하세요.
 마우스를 사용하여 영역을 그릴 수 있습니다.
 마우스를 사용하여 점들을 따라가서 특정 영역을 표시하세요.
 마우스 오른쪽 버튼을 클릭하면 이전 보기로 돌아갑니다.
 기울기 정보는 곡선의 오른쪽에 표시됩니다.

이 아이콘을 클릭하면 확대/축소 또는 기울기가 삭제됩니다.

# 결과의 상세 정보

이 화면에서 조임 과정을 실시간으로 모니터링할 수 있습니다. 다음 상세 내역도 표시될 수 있습니다.

- 시스템 이름
- Pset 번호
- 조립 프로세스 번호
- 배치 카운트
- 날짜 및 시간
- 결과 번호
- 결과 이름
- 메모

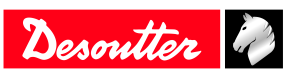

- 조임 단위 이름
- 식별자 이름 (최대 10개의 서로 다른 식별자를 바코드로 스캔하거나 Open Protocol / Fieldbus / CVILOGIX)을 통해 전송할 수 있음)

# 결과 기록

이 화면에는 최근 100 개의 결과에 대한 개요가 표시됩니다. - 결과 ID (상태 및 번호)

|   | 보고서는 OK 입니다.  |
|---|---------------|
| • | 보고서는 NOK 입니다. |
|   | 풀기작업          |

- 공구l 번호

- 토크 값 - 각도 값

결과 로드를 클릭하여 마지막 100개의 결과를 업로드하세요.

결과를 CSV로 내보내기를 클릭하여 기본 경로 설정인 C:\Program Files (x86)\Desoutter\CVI CONFIG \cvi3monitor에 파일로 결과를 저장하세요.

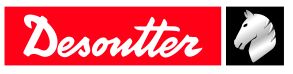

# 제어기 화면을 보정하는 방법

메인 메뉴에 이동하기 위해 이 아이콘을 누르십시오.

유지 보수 > 제어기 > 보정 화면을 누르십시오.

| <b>⊷</b>                                                              | <u>cvi</u>   |  |
|-----------------------------------------------------------------------|--------------|--|
| USB key                                                               | CVILOGIX     |  |
| 1/0                                                                   |              |  |
| CVi3 Calibra                                                          | ation screen |  |
| Please press once at each of<br>the marks shown in the next<br>screen |              |  |
| No Ves                                                                |              |  |
| Controller                                                            |              |  |
|                                                                       | <b>5</b>     |  |

**예**를 눌러 보정 화면을 표시하십시오. 5 개의 십자가들 각각을 누르십시오. 제어기가 자동으로 화면을 다시 보정합니다.

(i) 녹색 십자가들은 가능한 한 정확하게 빨간색 십자가들 위에 있어야 합니다.

**예** 또는 **아니오** 를 눌러 새 구성을 저장하거나 저장하지 않습니다. 10 초 내에 아무 조치가 없으면, 이전 구성이 유지됩니다.

# 메모리를 관리하는 방법

메인 메뉴에 이동하기 위해 이 아이콘을 누르십시오.

유지 보수 > 제어기 > 메모리를 누릅니다.

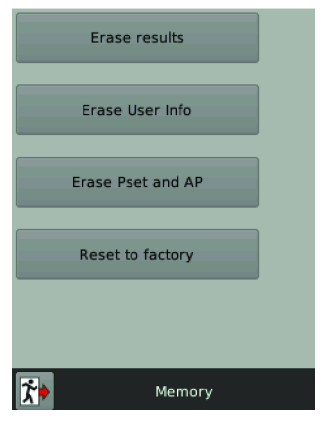

제어기 메모리에서 삭제할 항목을 선택하여 누릅니다.

- 결과
- 사용자 정보
- Psets 및 조립 공정.

**공장으로 재설정** 을 눌러 제어기의 메모리를 재설정하십시오.

() 로그 및 사용자 정보가 보관됩니다.

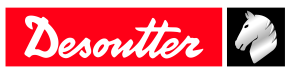

# 사용자 정보를 사용하여 시스템을 모니터링 하는 방법

사용자 정보를 사용하여 시스템이 수행하는 모든 작업을 모니터링 하고 분석할 수 있습니다. 예를 들면, 공구가 연결되었을 때 또는 Pset 이 수정된 경우 해당 사항들을 확인할 수 있습니다. 전체 목록을 보시려면 본 설명서의 "사용자 정보 목록" 장을 참조하십시오.

### **CVI3 Essential / CVI3 Function**

이 메뉴로 이동하십시오.

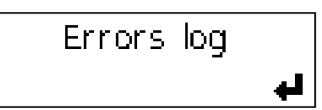

이 아이콘을 눌러 최종 사용자 정보를 보십시오.

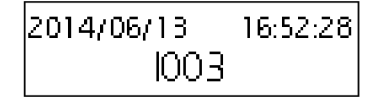

위 및 아래 키를 사용하여 상세 정보를 얻으십시오.

2014/06/13 16:52:28 No tool connected

**왼쪽** 또는 오른쪽 키를 사용하여 다른 사용자 정보를 선택하십시오.

| 2014/06/13 | 16:55:29 |
|------------|----------|
| 101        |          |

\*₽

이 키를 눌러 화면을 지우십시오.

### CVI3 Vision / TWINCVI3

이벤트가 발생하면, 화면에 메시지가 표시됩니다. 예:

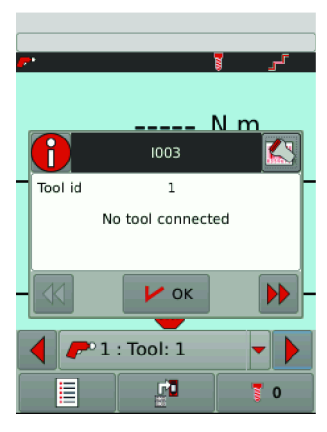

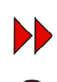

아이콘을 눌러 해상도 절차를 표시하십시오.

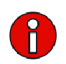

이 아이콘을 눌러 사용자 정보를 숨기십시오.

아이콘을 눌러 QR 코드를 표시하십시오. 이 QR 코드를 귀하의 스마트 폰으로 스캔하고 Desoutter의 지원을 받으십시오.

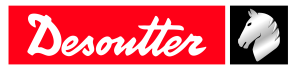

이벤트 목록은 유지 보수 > 사용자 정보 로그메뉴에서 사용할 수 있습니다.

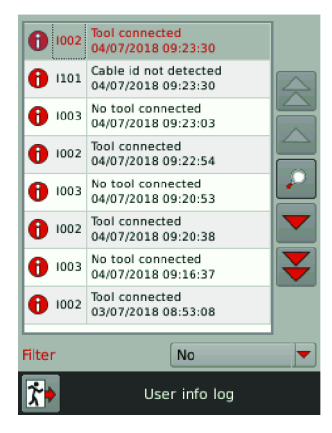

**필터** 를 눌러 사용자 정보를 분류하십시오:

- 정보
- 경고
- 오류

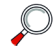

이 아이콘을 눌러 상세 정보를 보십시오.

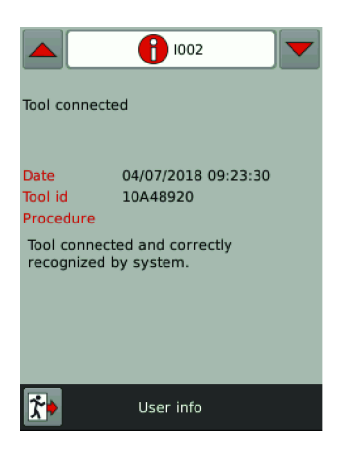

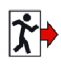

종료하기 위해 이 아이콘을 탭 합니다.

# 공구를 모니터링하는 방법

### 공구 정보 가져오기

다음 정보를 읽기 전용 모드로 사용할 수 있습니다.

- 식별
- 특성
- 구성
- 보정 알람
- 온도 알람

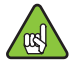

공구를 연결하여 화면을 활성화합니다.

유지 보수 > 공구 > 식별로 이동하십시오. 다음과 같은 요소로 공구를 식별합니다.

• 제조사 이름

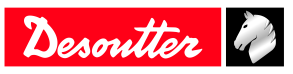

- 모델
- 일련 번호
- 사용자 후기
- 공구 릴리스
- 공구 최대 토크
- 공구 최대 속도
- 기어비
- 공구 최대 전류

화살표를 사용하여 다른 페이지를 표시할 수 있습니다.

공구의 **특성**은 다음과 같습니다.

- 공구 유형
- 공구 제품군
- 제조일
- 모터 유형
- 애플리케이션 버전
- 하드웨어 버전
- 부트스트랩 로더 버전

**유지 보수** > **공구** > **구성**으로 이동하십시오.

구성 목록은 공구에 사용된 트리거와 장착된 부속품을 나열합니다.

- 손잡이 트리거
- 전면 트리거
- Crowfoot
- Tubenut
- 토크 멀티플라이어

· 데소터 기술자만 공구 구성을 수행해야 합니다.
 · 공구를 수정한 후에는 해당 공구를 반드시 보정해야 합니다.
 · 자세한 정보 및 지원을 받으시려면 데소터 담당자에게 문의하십시오.

# 공구 온도 모니터링

유지 보수 > 공구 > 모니터링으로 이동하십시오.

| Calibration value             | 33.34 N.m  |  |
|-------------------------------|------------|--|
| Initial calibration<br>value  | 36.55 N.m  |  |
| Torque last calib.<br>date    | 16/11/2015 |  |
| Torque next<br>calib. date    | 15/11/2016 |  |
| Tightenings at<br>calibration | 1513250    |  |
| Torque/current<br>factor      | 1.920      |  |
| Transducer 1                  |            |  |
| ┥ 🥟 Tool : 1                  | -          |  |
| K Moi                         | Monitoring |  |

다음 페이지로 이동하기 위해 이 아이콘을 누르십시오.

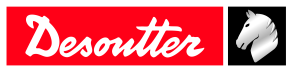

| Motor          | temp. limit    | 70 °C |
|----------------|----------------|-------|
| Alarm<br>limit | i temp release | 60 °C |
|                | Temperature    | • •   |
| <b>*</b>       | Monitoring     |       |

알람이 울리면, 공구 디스플레이에 팝업이 나타납니다. 모터가 과열되었으므로 공구가 잠깁니다.
 온도가 떨어질 때까지 공구를 놓습니다.

### 공구 온도 모니터링

유지 보수 > 공구 > 카운터로 이동하십시오.

| Partia   | l counter     | 10290   |  |
|----------|---------------|---------|--|
| Total -  | counter       | 1513580 |  |
|          | Tool counters |         |  |
|          | 🥐 Tool : 1    |         |  |
| <b>*</b> | Cou           | nters   |  |

**총 카운터** 는 제조일로부터 분당 공구 토크보다 높은 조임 횟수와 역방향 실행 횟수를 표시합니다. **부분 카운터** 는 마지막 재설정 이후의 조임 횟수와 역방향 실행 횟수를 제공합니다.

(〕 부분 카운터를 재설정하려면, CVI MONITOR 를 CVI CONFIG 에서 시작하고 유지 보수탭으로 이동하 십시오. 모든 카운터 읽기 를 클릭하고 재설정을 클릭하십시오. 녹색 선택 표시는 0으로 재설정되었음을 확인합니다. CVI CONFIG 으로 돌아가서 제품을 업데이트하십시오.

### 공구 보정 상태 모니터링

(i) 보정 데이터는 변환기 및 공구별로 제공됩니다.

유지 보수 > 공구 > 모니터링으로 이동하십시오.

| Calibration value             | 33.34 N.m  |  |
|-------------------------------|------------|--|
| Initial calibration<br>value  | 36.55 N.m  |  |
| Torque last calib.<br>date    | 16/11/2015 |  |
| Torque next<br>calib. date    | 15/11/2016 |  |
| Tightenings at<br>calibration | 1513250    |  |
| Torque/current<br>factor      | 1.920      |  |
| Transducer 1                  |            |  |
| 📕 🥟 Tool : 1                  |            |  |
| 🎲 Мо                          | Monitoring |  |

① 다음 보정 날짜가 되면, 보정을 수행하도록 요청하는 팝업이 디스플레이에 나타납니다. 데소터 기술자만 보정을 수행해야 합니다.

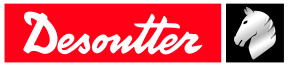

자세한 정보 및 지원을 받으시려면 데소터 담당자에게 문의하십시오.

# 필드버스를 설정하는 방법

사용자 설명서(인쇄물: 6159929610)를 참조해 주세요. 해당 문서는<u>https://www.desouttertools.com/resource-</u> <u>centre</u>에서 다운로드할 수 있습니다.

# 내부 I/O 설정 방법 (24V)

자세한 정보는 논리적 입력 [페이지 52] 및 논리적 출력 [페이지 57]을 참조해 주세요.

CVI3 Essential / CVI3 Function의 경우 I/O로 이동하세요

이 화면을 읽기 모드 전용입니다.

검정색 원은 입력 또는 출력이 "켜짐" 상태임을 의미합니다.

CVI3 Vision 및 TWINCVI3의 경우, Maiintenance / Controller / I/O로 이동하세요.

화면을 활성화하려면 올바른 프로파일(데소터 ACCESS KEY 소프트웨어로 구성된)이 있는 ACCESS KEY USB 스틱이 필요합니다.

그렇지 않은 경우 CVIKEY 관리자에게 지원을 요청하십시오.

#### 물리적 I/O 구성

이 부분은 컨트롤러의 물리적 입력/출력 상태를 표시합니다.

한 화면에서 다른 화면으로 이동하려면 왼쪽, 오른쪽 또는 아래쪽 방향 키를 사용해 주세요. 화면을 탐색하려면 스크롤 바를 사용해 주세요.

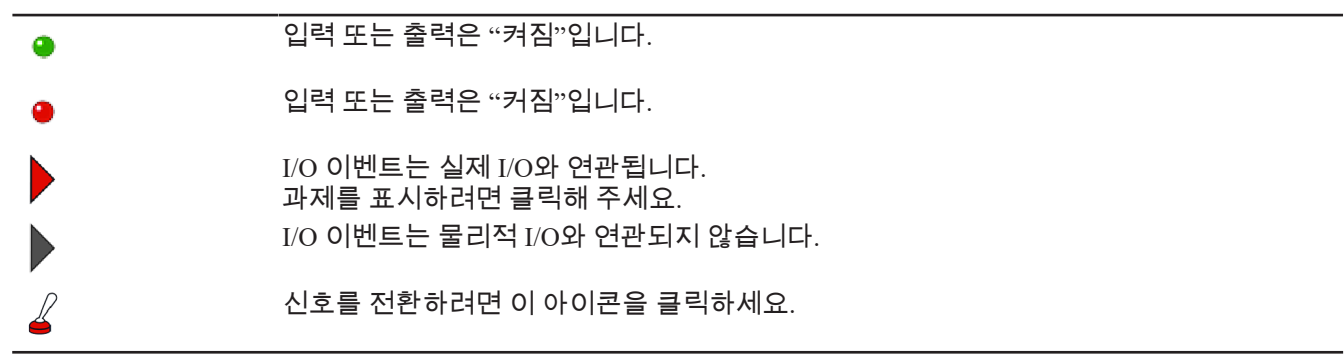

### 🕂 경고 부상 위험

출력 설정을 변경하면 시스템에 연결된 엑추에이터에 영향을 줄 수 있습니다.

(i) 애플리케이션에 더 많은 수의 I/O가 필요한 경우 I/O 확장기를 eBUS 네트워크에 연결할 수 있습니다.

#### 이벤트 I/O 프로그래밍

목표는 I/O 이벤트를 실제 I/O에 연결하는 것입니다. 가장 자주 사용되는 이벤트 중 일부는 이미 할당되어 있습니다. 한 화면에서 다른 화면으로 이동하려면 왼쪽, 오른쪽 또는 아래쪽 방향 키를 사용해 주세요. 화면을 탐색하려면 스크롤 바를 사용해 주세요.

I/O 이벤트는 다음과 같이 분류할 수 있습니다.

|   | 조임 장치 전용 I/O       |
|---|--------------------|
| P | 공구 전용 I/O          |
|   | 컨트롤러 전용 I/O        |
| • | 입력 또는 출력은 "켜짐"입니다. |
| • | 입력 또는 출력은 "커짐"입니다. |
|   |                    |

#### 입력 이벤트를 "강제"/"강제 해제"하는 방법

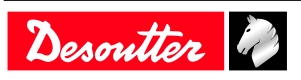

입력 이벤트의 행을 클릭하여 강제로 적용하세요. 버튼은 녹색으로 변경됩니다. 이 입력 이벤트는 이제 해당 물리적 입력을 활성화합니다.

(i) 경고!

<sup>7</sup> 화면을 종료하면, 강제된 신호가 해제됩니다.

### CVIMONITOR를 사용하여 I/O 모니터링 하기

CVIMONITOR를 사용하면 I/O의 실시간 상태와 연결된 컨트롤러의 이벤트를 알 수 있습니다. 컴퓨터 바탕화면에 있는 빠른 실행 표시줄에서 CVI MONITOR 소프트웨어를 실행하세요. 관련 컨트롤러의 IP을 입력하고 "선택"을 클릭하세요.

1/0

I/O와 이벤트의 상태를 표시하려면 이 아이콘을 클릭하세요.

| 오 CVI MONITOR - 192.168.9.133 - CVI3 Vision |                                                    |        |                          |            |
|---------------------------------------------|----------------------------------------------------|--------|--------------------------|------------|
| File View Ser                               | vice Language Access level Help                    |        |                          |            |
|                                             |                                                    |        | Deson                    | itter 🦓    |
|                                             |                                                    |        |                          |            |
|                                             | Event I/O                                          |        | Freedow to the           | e x        |
| 0.00                                        | Event input                                        |        | Evenc output             |            |
| <b>9</b> 000                                | <ul> <li>Start/stop tightening on state</li> </ul> | - A1   | Tool maintenance alarm   | 🗖 1 🚔      |
|                                             | Start/stop tightening on edge                      | Å1     | No tool connected        | <b>7</b> 1 |
| 1/0                                         | Reverse direction                                  | Å1     | Synchro out              | A1         |
| <b>"</b> ~                                  | Pset selection bit 0                               | Å1     | Invalid spindle settings | <b>7</b> 1 |
|                                             | Pset selection bit 1                               | Å1     | Invalid Pset selected    | Å1         |
| F                                           | Pset selection bit 2                               | Å1     | Tightening running       | A1         |
|                                             | Pset selection bit 3                               | Å1     | Tightening finished      | Å1         |
|                                             | Pset selection bit 4                               | Å1     | Tool running             | <b>7</b> 1 |
|                                             | Pset selection bit 5                               | - A1 🖕 | Pset selected bit 0      | A1 🔤       |
|                                             | L                                                  |        |                          |            |
|                                             | Physical I/O                                       |        |                          | 5 X        |
| <b>.</b>                                    | Input 1 - Direct                                   |        | Output 1                 | 4          |
|                                             | Input 2 - Direct                                   |        | Output 2                 | 4          |
|                                             | Input 3 - Direct                                   |        | Output 3                 | 2          |
|                                             | Input 4                                            |        | Output 4                 | 2          |
|                                             | Input 5 - Direct                                   |        | Output 5                 |            |
|                                             | Disput 6 - Direct                                  |        | Output 6                 |            |
|                                             | Direct                                             |        | Output 7                 |            |
|                                             | Dipuc / - Direct                                   |        |                          | 2          |
|                                             | put s - Direct                                     |        |                          | é          |
|                                             |                                                    |        |                          |            |
|                                             |                                                    |        | Unforce outputs          |            |
|                                             |                                                    |        |                          | .a.        |

상단 표시줄의 메뉴로 이동하여 **보기** / I**O모니터링**을 클릭하세요. 편의에 맞게 표시할 보기를 선택하세요.

I/O 이벤트 는 물리적 입력 또는 출력에 할당할 수 있는 입력/출력 기능입니다. 물리적 I/O 24 V 입력 또는 출력입니다.

- ▲ I/O 또는 이벤트 켜짐
- ▲ I/O 또는 이벤트 꺼짐

이벤트는 다음과 같이 분류할 수 있습니다.

- 컨트롤러로

- 조임 장치로

- 공구로

#### 출력을 테스트하는 방법

(i) 출력을 테스트 할 때, 사용자는 강제 출력이 작업자를 해칠 수 있는 액추에이터에 연결되어 있지 않은지 확인해야 합니다.

화면을 활성화하려면 올바른 프로파일(데소터 ACCESS KEY 소프트웨어로 구성된)이 있는 ACCESS KEY USB 스틱이 필요합니다.

그렇지 않은 경우 CVIKEY 관리자에게 지원을 요청하십시오.

"출력 강제 해제"를 클릭하여 원래 상태로 돌아가세요.

물리적 출력을 클릭하여 릴레이를 강제로 설정하거나 해제하세요.

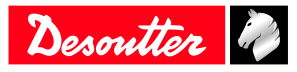

# CVIMONITOR를 사용하여 사용자 로그를 보는 방법

CVIMONITOR 사용하면 연결된 시스템의 사용자 로그 기록을 볼 수 있습니다. 각 주요 문제에 대한 문제 해결 안내가 표시됩니다.

전체 목록을 보려면 이 설명서의 **사용자 정보 목록** 장을 참조해 주세요. 컴퓨터 바탕화면에 있는 빠른 실행 표시줄에서 CVI MONITOR 소프트웨어를 실행하세요. 관련 시스템의 IP을 입력하고 "선택"을 클릭하세요.

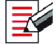

이 아이콘을 클릭하여 화면을 표시할 수 있습니다.

상단 표시줄에서 보기를 클릭하여 세부 사항 창을 표시해 주세요.

| 유형 | 색상  | 설명            | 조치                                                |
|----|-----|---------------|---------------------------------------------------|
| 정보 | 흰색  | 정보용으로만 사용하세요. | 어떠한 조치도 필요하지 않<br>습니다.                            |
| 경고 | 주황색 | 공구가 잠겼습니다.    | 메시지를 클릭하여 메시지<br>를 지우고(확인) 공구의 잠<br>금을 해제하세요.     |
| 오류 | 빨간색 | 공구가 잠겼습니다.    | 공구의 잠금을 해제하고 오<br>류 메시지를 지우려면 이 문<br>제를 해결해야 합니다. |

열 제목을 클릭하여 설명, 날짜, ID별로 정렬해 주세요.

**필터**를 사용하여 사용자 정보의 유형에 포커스를 맞추세요. **고급**을 선택하여 특정 주제를 검색하세요.

**세부 정보** 창에서 **링크**를 클릭하여 해결 절차에 대한 자세한 정보를 얻으세요. 이제 "Desoutter 지원" 웹사이트로 리디렉션 됩니다.

**사용자 정보 파일 로드**를 클릭하여 기본 경로 설정인 *C*:\*Program Files (x86)\Desoutter\CVI CONFIG* \*cvi3monitor*에서 기존 사용자 정보 파일을 업로드하세요. \*.*txt* 파일이 CVIMONITOR에 의해 저장됩니다. \*.*zip* 파일은 시스템의 **로그 저장** 기능에 의해 저장됩니다.

**사용자 정보를 파일에 저장**을 클릭하여 기본 경로 설정인 *C:\Program Files (x86)\Desoutter\CVI CONFIG* \cvi3monitor에 User info 2020 06 02.txt 파일을 저장하세요.

# CVILOGIX 사용하기

다음 항목이 있는지 확인해 주세요.

- CVILOGIX 기능을 포함한 ePOD
- 귀하 자신의 CVILOGIX 프로그램을 포함한 USB 키

ePOD를 하단 패널에 연결하세요.

USB 키를 전면 패널에 연결하세요.

(i) CVI3 Essential / CVI3 Function의 경우, CVI CONFIG을 사용하여 Pset 선택 소스를 CVILOGIX로 설정하 세요.

### CVI3 Essential / CVI3 Function

이 메뉴로 이동하십시오.

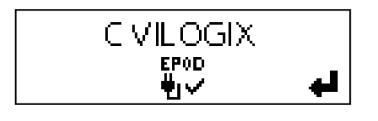

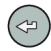

이 아이콘을 누르십시오.

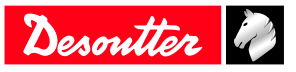

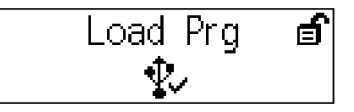

**위** 와 아래 키들을 사용하십시오.

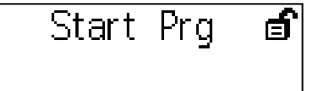

CVILOGIX 프로그램이 실행 중입니다. 시작 화면으로 이동하십시오.

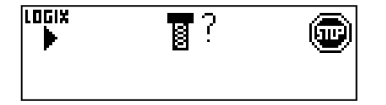

### CVI3 Vision / TWINCVI3

시작 화면으로 이동하세요.

메인 메뉴에 이동하기 위해 이 아이콘을 누르십시오.

유지 보수 > 컨트롤러 > CVILOGIX를 차례대로 탭하세요.

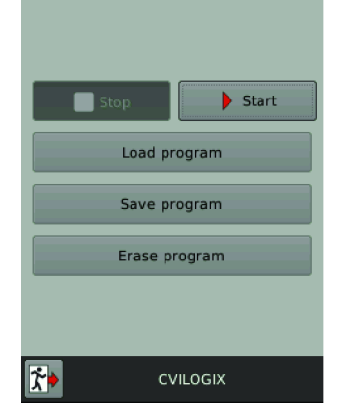

**프로그램 로드**를 탭하세요.

시작을 탭하여 프로그램을 실행하세요.

**프로그램 저장**을 탭하여 프로그램을 전면 패널에 연결한 USB 스틱에 저장하세요. 프로그램이 시작되면, 시작 화면은 다음과 같습니다.

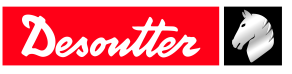

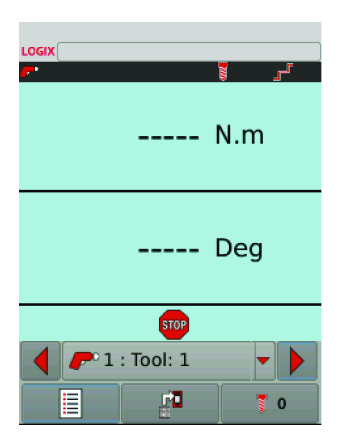

CVILOGIX 로고가 상단 왼쪽에 표시됩니다.

LOGIX 로고가 빨간색이 되면, 프로그램이 활성화되지 않습니다.

LOGIX 로고가 녹색이 되면, 프로그램이 실행 중입니다.

### Pset을 시작할 소스 선택하기

시작 화면으로 이동하십시오.

메인 메뉴에 이동하기 위해 이 아이콘을 누르십시오.

### **구성 > 조임 장치를** 누르십시오.

공구를 관리하는 조임 장치를 선택하십시오.

조임 장치를 편집하려면 이 버튼을 누르십시오.

Pset 소스 로 이동하여 CVILOGIX를 선택하십시오.

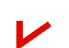

이 아이콘을 늘러 검증하십시오.

저장하기 위해 이 아이콘을 누르십시오.

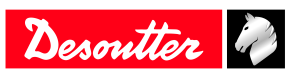

# 참조자료

# 사용자 정보 목록

# 시스템과 관련된 사용자 정보 목록

| 유형 | 색상  | 설명            | 조치                                                |
|----|-----|---------------|---------------------------------------------------|
| 정보 | 흰색  | 정보용으로만 사용하세요. | 어떠한 조치도 필요하지 않<br>습니다.                            |
| 경고 | 주황색 | 공구가 잠겼습니다.    | 메시지를 클릭하여 메시지<br>를 지우고(확인) 공구의 잠<br>금을 해제하세요.     |
| 오류 | 빨간색 | 공구가 잠겼습니다.    | 공구의 잠금을 해제하고 오<br>류 메시지를 지우려면 이 문<br>제를 해결해야 합니다. |

| <br>숫자 | 설명                                                             | 절차                                                                                        |
|--------|----------------------------------------------------------------|-------------------------------------------------------------------------------------------|
| I001   | 튜브너트 열림                                                        | 1- 튜브너트 공구가 열려 있는 상태로 감지되었습<br>니다.                                                        |
| 1002   | 공구 연결됨                                                         | 1- 공구가 연결되어 있으며, 시스템에 올바르게 인<br>식되어 있습니다.                                                 |
| 1003   | 연결된 공구 없음                                                      | 1- 공구 연결이 해제되어 있습니다.<br>2- 공구가 물리적으로 분리되어 있지 않은 경우, 공<br>구 케이블을 점검하십시오.                   |
| I015   | 거부시 공구 잠금                                                      | 1- NOK 이후 공구가 잠깁니다. 2- "거부시 잠금 옵<br>션"의 기능에서 공구 잠금을 해제합니다. (예: 되돌<br>리기, 풀기 또는 입력으로 해제)   |
| I016   | Open Protocol로 공구 잠금                                           | 1- 공구가 Open Protocol에 의해 잠금이 설정되었습니다.                                                     |
| 1017   | 포키키카                                                           | 2-오는 프로로들을 중에 '응구 사용' 메시지를 신<br>송하여 공구의 잠금을 해제합니다.                                        |
| 1017   | 물기금지                                                           | 1- 물기가 금지됩니다.<br>2- 조립 작업에서 풀기가 비활성화됩니다.<br>3- 배치 카운트 유형 OK + NOK가 사용됩니다.                 |
| I021   | 최대 재시도 횟수 도달                                                   | 1- 최대 재시도 횟수에 도달하였습니다.<br>2- 공구가 잠깁니다.<br>3- 실행 중인 조립 프로세스를 중단해야 합니다.                     |
| 1022   | 대기 소켓 잠금                                                       | 1- 공구가 잠깁니다. 모든 소켓을 다시 제자리에 놓<br>고 올바른 소켓 조합을 들어 올립니다.                                    |
| I024   | 풀기 금지 XML                                                      | 1- 풀기가 VWXML 프로토콜에 의해 비활성화 됩<br>니다.                                                       |
| I025   | 조임 금지 XML                                                      | 1- 조임이 VWXML 프로토콜에 의해 금지됩니다.                                                              |
| 1040   | 공구 속도 초과                                                       | 1- 모터 속도가 최대 값의 130%를 초과하였습니다.<br>2- 공구 매개변수를 확인해 주세요. (잘못된 모터 튜<br>닝 매개변수).              |
| 1042   | GPS에 의한 공구 잠김                                                  | 3- 데소터 대리섬에 고객 지원을 요청해 수세요.<br>1- GPS에 의해 공구의 잠김이 설정되었습니다.<br>2- 공구를 지정된 영역으로 이동하여 잠김을 해제 |
|        |                                                                | 하십시오.                                                                                     |
| 1043   | 튜브너트 유지 보수                                                     | 1- 튜브너트 설정을 재구성해야 합니다.<br>2- 절차에 대한 내용은 데소터 대리점에 문의하십<br>시오.                              |
| I044   | GTS/GPS(GeoTracking System/GeoPositoning<br>System) 학습 모드 실행 중 | 1-GTS/GPS 학습 모드                                                                           |
| I049   | 액세스 거부됨                                                        | 절차가 없습니다.                                                                                 |
| I050   | 페어링할 공구 발견                                                     | 절차가 없습니다.                                                                                 |
| I051   | ePOD 연결됨                                                       | ePOD 연결됨                                                                                  |

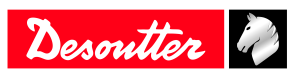

| 숫자   | 설명                                            | 절차                                                                                                    |
|------|-----------------------------------------------|----------------------------------------------------------------------------------------------------|
| I052 | 올바르지 않은 네트워크 매개변수                             | 올바르지 않은 네트워크 매개변수                                                                                                    |
| 1053 | 사용 가능한 조임 장치 없음                               | 사용 가능한 조임 장치 없음                                                                                                    |
| 1054 | 페어링 성공                                        | 절차가 없습니다.                                                                                                    |
| I055 | eDOCK이 시스템에 이미 있습니다.                          | 절차가 없습니다.                                                                                                    |
| 1056 | ePOD의 연결이 해제됨                                 | ePOD의 연결이 해제됨                                                                                                    |
| 1057 | 페어링 오류                                        | 절차가 없습니다.                                                                                                    |
| 1058 | GTS(GeoTracking System) 의한 공구 잠김              | 1- GTS에 의해 공구의 잠김이 설정되었습니다.<br>2- 공구를 지정된 영역으로 이동하여 잠김을 해제<br>하십시오.                                                                      |
| 1059 | 새로운 공구 발견                                     | 절차가 없습니다.                                                                                                    |
| I060 | 공구의 동기화 진행 중                                  | 절차가 없습니다.                                                                                                    |
| I061 | ExBC 연결 충돌                                    | 1- 두 개의 ExBC가 동일한 네트워크 설정으로 구성<br>되었습니다.<br>2- 통신 포트와 IP 주소를 검증하십시오.                                                                     |
| I100 | 케이블 ID 유효하지 않은 매개변수                           | 1- 유효하지 않은 공구 케이블 매개변수입니다.<br>2- 공구 케이블이 데소터 인증을 받았는지 확인해<br>주세요.                                                                        |
|      |                                               | 3- 데소터 대리점에 고객 지원을 요청해 주세요.                                                                                                    |
| I101 | 케이블 ID를 찾을 수 없음                               | 1- 공구 케이블 통신 오류입니다.<br>2- 공구 케이블이 데소터 인증을 받았는지 확인해<br>주세요.                                                                               |
| 1102 | 케이블 ID가 인증되지 않음                               | 3- 네소터 내리점에 고객 지원을 요청해 주세요.<br>1- 공구 케이블 인증 오류입니다.<br>2- 공구 케이블이 데소터 인증을 받았는지 확인해<br>주세요.                                                |
|      |                                               | 3- 데소터 대리점에 고객 지원을 요청해 주세요.                                                                                                    |
| I199 | 콘솔 활성화됨                                       | 1- 직렬 콘솔이 활성화 되었습니다.<br>2- 경고:이 콘솔은 디버깅 전용이며 생산 환경에서<br>의 사용을 금지합니다.                                                                     |
| 1202 | 필드버스 연결 해제                                    | 1- PLC와의 필드 버스 연결이 해제되었습니다.<br>- PLC에서 신호가 수신되지 않습니다.<br>- 케이블이 손상되었거나 연결이 해제되었습니다.<br>- PLC가 오프라인이거나 전원이 끊어졌습니다.<br>2- 필드버스 구성을 점검하십시오. |
| I204 | 유효하지 않은 공구                                    | 1- I/O에 의해 공구의 잠김이 설정되었습니다.<br>2- I/O 설정을 확인해 주세요. 공구의 잠금을 해제하<br>려면 "공구 유효성"이 반드시 활성화되어야 합니<br>다.                                       |
| I207 | 조립 완료                                         | 1- 조립 프로세스가 완료되었으며, 공구가 잠깁니<br>다.                                                                                                    |
| 1200 | 이 눈 뒤 지 아이 어머니라 시행 메기버스 /                     | 2- 새로운 조립 프로세스를 선택하여 공구의 잠김<br>을 해제하십시오.                                                                                                 |
| 1208 | 유요하지 않은 역망항 실행 배개면수(run<br>reverse parameter) | 1- 유효하지 않은 역방향 실행 실정: 도크 또는 목도<br>가 공구의 특성보다 크거나 풀기 전략이 지원되지<br>않습니다.<br>2- 현재 공구 특성과 Pset 설정을 확인해 주세요.                                  |
| I209 | Pset 유효하지 않은 매개변수                             | 3- 최대 회전 수를 줄입니다.<br>1 - 소프트웨어 내부 오류입니다.<br>2 - Psot이 소상되어스니다. 시스테에 Psot이 저속은                                                            |
|      |                                               | 다시 시도해 보십시오.<br>3- 오류가 계속 발생하는 경우, 데소터 대리점에 고<br>객 지원을 요청해 주세요.                                                                          |
| I215 | 전류 교정 오류                                      | 1- 전류 교정이 실패하였습니다.<br>2- 다시 한번 시도하십시오.<br>3- 문제가 다시 발생하는 경우, 데소터 대리점에 고<br>객 지원을 요청해 주세요.                                                |

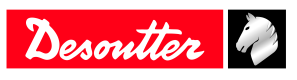

| 숫자   | 설명                    | 절차                                                     |
|------|-----------------------|--------------------------------------------------------|
| 1225 | 각도 오류                 | 1- 공구 통신 오류입니다.                                        |
|      |                       | 2- 공구와 케이클 연결을 점검하십시오.<br>3- 문제가 다시 발생하는 경우 데소터 대리점에 고 |
|      |                       | 객 지원을 요청해 주세요.                                         |
| 1226 | 토크 오류                 | 1- 공구 통신 오류입니다. 공구와 케이블 연결을 점                          |
|      |                       | 김하십시오.<br>2- 다시 한번 시도하신시오                              |
|      |                       | 3- 문제가 다시 발생하는 경우, 데소터 대리점에 고                          |
|      |                       | 객 지원을 요청해 주세요.                                         |
| I234 | 필드버스 불일치              | 1- 구성에서 선언된 필드버스 모듈이 시스템에 연<br>결된 모듈과 동일하지 않습니다.       |
| 1237 | 유효하지 않은 데이터           | 1- 필드버스 맵핑에 너무 많은 항목이 있습니다.                            |
| I238 | 유효하지 않은 주소            | Ⅰ- 필드버스에 영향을 주는 장치 주소가 유효하지<br>않습니다.                   |
| 1239 | 유효하지 않은 통신 설정         | 1- 필드버스 통신 설정이 유효하지 않습니다.                              |
| I241 | CVINET FIFO 알람        | 1- CVINET FIFO가 알람 임계값에 도달하였으며,                        |
|      |                       | 연결이 해세됩니다.<br>2- 이더넷 케이븍윽 점검하신시오                       |
|      |                       | 3- 이더넷 구성을 확인해 주세요.                                    |
|      |                       | 4- CVINET이 올바르게 실행 중인지 확인해 주세                          |
| 1242 | ToolsNet FIFO 안란      | 표.<br>1- ToolsNet FIFO가 알락 인계갔에 도단하였으며                 |
| 1272 |                       | 연결이 해제됩니다.                                             |
|      |                       | 2- 이더넷 케이블을 점검하십시오.                                    |
|      |                       | 3- 이너넷 구경을 확인해 주세요.<br>4- ToolsNet이 올바르게 실행 중인지 확인해 주세 |
|      |                       | 요.                                                     |
| I244 | 부속품 연결 해제             | 1- 지정된 주소의 부속품이 시스템의 eBUS와의 연                          |
|      |                       | 걸이 해제되었습니다.<br>2- 부속품 케이블을 점검하십시오.                     |
| I245 | 대기 리포트 승인             | 1- 해당 입력과 함께 보고서를 승인합니다.                               |
| I254 | 드라이브 통신 오류            | 1- 드라이브 통신에서 오류가 감지되었습니다.                              |
|      |                       | 2-시스템을 다시 시작합니다.                                       |
|      |                       | 객 지원을 요청해 주세요.                                         |
| 1259 | 리셋 입력 활성화             | 1- "리셋" 입력 활성화됩니다.                                     |
|      |                       | 2- 입력이 "비활성"으로 전환되면 조임 장치의 잠금                          |
| 1261 | IPM에 이해 작기            | 이 에세칩니다.<br>1- IDM 프로토콜이 시스텔을 장그니다                     |
| 1201 |                       | 2- IPM 게이트웨이와의 연결을 확인해 주세요.                            |
|      |                       | 3- 시스템의 IPM 구성을 확인합니다.                                 |
| 1262 | Open Protocol 연결이 해세됨 | 1- Open Protocol 연결이 해세되었습니다.                          |
| 1263 | 조갓 트레이 중을             | 1- 이 조임 장치에, Pset에 두 개 이정의 조켓 조합을<br>연결하지 마십시오.        |
| I264 | 단계가 너무 많음             | 1- cPOD3를 시스템에 연결하여 Pset당 더 많은 단<br>게르 사용한 수 있습니다      |
| 1266 | 메시지·                  | 게을 지응할 수 있습니다.<br>동전 텍스트로 수상되는 수상 메시지                  |
| 1260 | Pset 수정됨              | 절차가 없습니다.                                              |
| I271 | 외부 공구 Pset이 선택됨       | 1- "외부 공구 Pset" 선택 때문에 공구 잠금이 설정                       |
|      |                       | 되었습니다.                                                 |
| 1275 | 유효하지 않은 eCompass Pset | 1- 공구가 자이로스코프(eCompass)와 호환되는지<br>확이해 주세요              |
|      |                       | - 그렇지 않으면, 자이로스코프와 호환되는 공구                             |
|      |                       | 를 사용하십시오.                                              |
|      |                       | >- 그렇지 않으면 rset를 편입하여 사이도스코프 실<br>정을 제거하십시오.           |

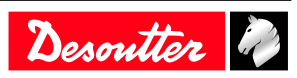

| 숫자           | 설명                          | 절차                                                                                                    |
|--------------|-----------------------------|----------------------------------------------------------------------------------------------------|
| 1310         | 식별자 OK:                     | 1- 식별자가 수신되어 승인되었습니다.<br>2- 식별자가 조립 프로세스 시작 조건과 일치합니<br>다.                                                                              |
| I311         | 식별자 NOK:                    | <br>1- 식별자가 수신되었습니다.<br>2- 식별자가 어떠한 조립 프로세스 시작 조건과도<br>일치하지 않습니다.                                                                       |
| I312         | 액세스 만료됨                     | 1- USB 키의 액세스 권한을 읽을 수 없습니다.<br>2- USB 키를 뽑았다가 다시 연결하십시오.<br>3- 문제가 계속되는 경우, 액세스 권한 파일이 손상<br>되었을 수 있습니다.<br>4- "CVI Key" 관리자에게 문의하십시오. |
| I313         | 액세스가 유효하지 않음                | 1- USB 키의 액세스 권한을 읽을 수 없습니다.<br>2- USB 키를 뽑았다가 다시 연결하십시오.<br>3- 문제가 계속되는 경우, 액세스 권한 파일이 손상<br>되었을 수 있습니다.<br>4- "CVI Key" 관리자에게 문의하십시오. |
| I314         | CVIKey가 연결됨                 | 절차가 없습니다.                                                                                                    |
| I315         | CVIKey의 연결이 분리됨             | 절차가 없습니다.                                                                                                    |
| I316         | 바코드 손실                      | 절차가 없습니다.                                                                                                    |
| I400         | 기본값 네트워크 구성                 | 1- 네트워크 구성이 기본값으로 설정되었습니다.                                                                                                    |
| I401         | 네트워크 구성 오류                  | 1- 네트워크 구성에 실패하였습니다.<br>2- 설정을 확인해 주세요.<br>3- 문제가 다시 발생하는 경우, 데소터 대리점에 고                                                                |
| 1500         |                             | 객 시원을 요성해 주세요.                                                                                                    |
| 1500<br>1503 | CVILOGIX 사용사 정보<br>CVILOGIX | CVILOGIX 프로그램에 의해 생성된 메시지<br>1- 공구가 CVILOGIX에 의해 잠금이 설정되었습니<br>다                                                                        |
|              |                             | 다.<br>2- CVILOGIX 프로그램 상태를 확인해 주세요.<br>3- ePOD가 프로그램에 연결되었는지 확인해 주세<br>요.                                                               |
| 1700         | eWallet가 연결됨                | eWallet가 연결됨                                                                                                    |
| 1701         | eWallet의 연결이 분리됨            | 1-eWallet의 연결이 해제되었습니다.<br>2- 해당 키를 뽑았다가 다시 연결하십시오.<br>3- 문제가 다시 발생하는 경우, 데소터 대리점에 고<br>객 지원을 요청해 주세요.                                  |
| 1702         | RIM의 연결이 분리됨                | RIM의 연결이 분리됨                                                                                                    |
| 1703         | RIM의 연결이 분리됨                | RIM의 연결이 분리됨                                                                                                    |
| I888         | 시스템 소프트웨어가 업데이트됨            | 절차가 없습니다.                                                                                                    |
| 1889         | 장치 소프트웨어가 업데이트됨             | 절차가 없습니다.                                                                                                    |
| I891         | 시스템이 시작됨                    | 절차가 없습니다.                                                                                                    |
| 1899         | 다운그레이드는 허용되지 않음             | 1- 이 버전에 대한 소프트웨어 다운그레이드는 허<br>용되지 않습니다.<br>2- USB 키의 소프트웨어 이미지 버전을 확인해 주                                                               |
|              |                             | 세요.<br>3- 문제가 다시 발생하는 경우, 데소터 대리점에 고<br>객 지원을 요청해 주세요.                                                                                  |
| 1900         | 소프트웨어 업데이트 실패               | 1- 소프트웨어 업그레이드가 실패하였습니다.<br>2- USB 키를 제거하지 않은 상태로 시스템을 다시<br>시작하십시오.<br>3- 문제가 다시 발생하는 경우, 데소터 대리점에 고<br>객 지원을 요청해 주세요                  |
| 1901         | 소프트웨어를 찾을 수 없음              | 1- 소프트웨어 업그레이드 실패: 소프트웨어 이미<br>지가 유효하지 않습니다.<br>2- USB키를 확인하십시오: 루트 디렉토리에는 하<br>나의 이미지만 저장할 수 있습니다.                                     |

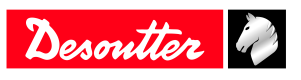

| 숫자   | 설명                  | 절차                                                                     |
|------|---------------------|------------------------------------------------------------------------|
| 1902 | 유효하지 않은 소프트웨어       | 1- 소프트웨어 업그레이드 실패: 소프트웨어 이미<br>지가 유효하지 않습니다.                           |
|      |                     | 2- 소프트웨어 이미지를 세거하고 나지 목사하십시<br>오.                                      |
|      |                     | 3- 다른 USB 키로 시도하십시오.                                                   |
| 1002 | ㅅㅍㅌ웨어 어데이터를 차은 스 어우 | 4- 사세한 내용은 네소터 내리섬에 눈의하십시오.<br>1. 스포트웨어 어데이터를 사용할 수 어머니 소사             |
| 1903 | 오프드케어 입네이너를 옷을 두 없음 | 1- 코프트웨어 입데이더를 자응될 수 없거나 존경<br>되었습니다.<br>2- 자세한 내용은 데소터 대리점에 문의하십시오.   |
| 1904 | 백업 사용이 중지됨          | 1- "매개변수 저장" 유틸리티를 사용할 수 없습니                                           |
|      |                     | 다.<br>2- 자세한 내용은 데소터 대리점에 문의하십시오.                                      |
| 1905 | 가득찬 USB 키           | 1- USB 키가 가득 찼습니다. 모든 데이터가 저장되                                         |
|      |                     | 지 않았습니다.<br>2- 이번 백업 파일을 삭제하고 다시 시도하십시오.                               |
| 1906 | 매개변수 저장 실패          | 1- 백업 중 오류가 발생하였습니다: 데이터가 저장<br>되지 않았습니다                               |
|      |                     | 2- 키의 사용 가능한 공간을 확인하고, 파일을 삭제                                          |
|      |                     | 한 다음 다시 시노하십시오.<br>3- 문제가 다시 발생하는 경우, 데소터 대리점에 고                       |
|      |                     | 객 지원을 요청해 주세요.                                                         |
| 1907 | 잘못된 USB 포트          | 1- USB 장치가 잘못된 포트에 연결되었습니다.<br>2- 장치가 USB 키인 경우, USB 전면 포트에 연결하<br>신사으 |
|      |                     | 3- 장치가 USB 바코드 판독기인 경우, USB 하단 포<br>트에 연결하십시오.                         |
| 1908 | 너무 많은 HID 장치        | 1- 너무 많은 USB 장치(바코드 판독기 또는 키보                                          |
|      |                     | 드)가 지스템에 연결되어 있습니다.<br>2- 모든 장치를 제거한 다음 아래쪽 USB 포트에만<br>다시 연결하십시오.     |
| 1909 | HID 장치 오류           | 1- USB 장치가 시스템에서 지원되지 않습니다.                                            |
|      |                     | 2 - USB 바코드 판독기 및 USB 키보드만 지원됩니<br>다.                                  |
|      |                     | 3- 문제가 다시 발생하는 경우, 데소터 대리점에 고<br>객 지원을 요청해 주세요.                        |
| 1910 | 저장 프로그램 오류          | 1-USB 키를 전면 패널에 연결하십시오.<br>2.USD 리아 사용 가능한 공간은 한이하고, 명 개이              |
|      |                     | 2-05B 기의 사용 가용한 응한을 확인하고, 및 개의<br>오래된 파일을 삭제한 다음 다시 시도하십시오.            |
| I911 | 로드 프로그램 오류          | 1- USB 키를 전면 패널에 연결하십시오.                                               |
|      |                     | 2. zup 파일을 젖을 두 없습니다: 돌바는 니덱도리에 있는지 확인해 주세요.                           |
| I912 | 백업 실패               | 1- ePOD 연결을 확인해 주세요.<br>2- 데소터 대리점에 고객 지원을 요청해 주세요                     |
| I913 | 복구 실패               | 1- ePOD 연결을 확인해 주세요.<br>2- 데소터 대리적에 고객 지원을 요청해 주세요                     |
| 1914 | 유지 보수를 진행 중입니다.     | 유지 보수를 진행 중입니다.                                                        |
| 1917 | 부속품 구성 오류           | 1- 부속품 구성이 올바르지 않습니다.                                                  |
|      |                     | 2- 연관된 구성 요소 유형 및 이벤트 유형을 확인해<br>주세요.                                  |
| 1920 | 시스템 리셋              | ePOD 자동 백업을 재구성해야 합니다.                                                 |
| I921 | Pset 실행이 승인되지 않음    | 1- 사용된 기능 허용량을 확인해 주세요.<br>2- 데소터 대리점에 고객 지원을 요청해 주세요.                 |
| 1923 | 추가 트랜스듀서 오프셋 실패     | 1- 추가 토크 센서의 오프셋 값이 범위를 벗어납니<br>다                                      |
|      |                     | ㅋ.<br>2- 기계적 제약이 없는 상태로 공구를 다시 시작하<br>신시오                              |
|      |                     | 3- 문제가 다시 발생하는 경우, 데소터 대리적에 고                                          |

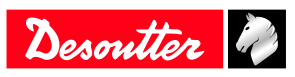

| 숫자   | 설명                  | 절차                                                                                                    |
|------|---------------------|----------------------------------------------------------------------------------------------------|
| I924 | 공구 교정 필요            | 1- 공구의 교정을 실행합니다.                                                                                                    |
| W041 | 승인되지 않은 공구          | 1- 시스템에 연결된 도구가 승인되지 않았습니다.<br>2- 배터리 공구의 최대 허용 개수에 도달하였거나<br>또는 연결된 조임 장치를 찾을 수 없습니다.<br>3- ePOD/RIM 연결 및 용량을 확인해 주세요. |
| W201 | RTC 배터리를 교체합니다.     | 1- "실시간 시계" 백업 배터리를 교체해야 합니다.                                                                                           |
| W214 | 단락                  | 1- 직렬 주변 장치 기본값입니다.<br>2- 분리했다가 다시 연결하십시오.<br>3- 직렬 주변 장치를 점검하십시오.                                                      |
| W219 | 트리거 안정성 실패          | 1- 드라이브 하드웨어에 문제가 있습니다.<br>2- 안전 문제입니다.<br>3- 데소터 대리점에 고객 지원을 요청해 주세요.                                                  |
| W220 | 하드웨어 트립             | 1- 드라이브 하드웨어에 문제가 있습니다.<br>2- 안전 문제입니다.<br>3- 데소터 대리점에 고객 지원을 요청해 주세요.                                                  |
| W229 | 1- 소프트웨어 오류         | 1- 소프트웨어에 치명적인 오류가 있습니다.<br>2- 시스템을 다시 시작합니다.<br>3- 문제가 다시 발생하는 경우, 데소터 대리점에 고<br>객 지원을 요청해 주세요.                        |
| W246 | 동기화 I/O 문제          | 1- 동기화 입력에서 오류가 감지되었습니다.<br>2- I/O의 구성을 확인해 주세요.<br>3- 동기화 케이블을 점검하십시오.                                                 |
| W250 | Pset 손상             | 1- Pset이 올바르게 정의되지 않았습니다.<br>2- Pset을 확인해 주세요.                                                                          |
| W253 | 올바르지 않은 공구 ID       | 1- Pset이 올바르게 정의되지 않았습니다.<br>2- Pset에서 선언된 공구 중 하나가 조임 장치의 일<br>부가 아닙니다.<br>3- Pset을 확인해 주세요.                           |
| W257 | 원격 시작 오류            | 1- 공구 트리거가 올바르게 푸시되었는지 검증하십<br>시오.                                                                                      |
| W258 | Pset 모드가 요구되는 교정    | 1- 공구 교정을 하려면, 조임 장치가 "Pset" 모드에<br>있어야 합니다.<br>2- 조임 장치 모드를 "Pset" 모드로 변경하십시오.                                         |
| W276 | 데이터베이스 오류           | 1- 데이터베이스에 액세스 할 수 없습니다.<br>2- 데이터베이스를 비우십시오.<br>3- 문제가 계속 발생하는 경우, 데소터 대리점에 고<br>객 지원을 요청해 주세요.                        |
| W726 | 데소토 프로토콜: 데모 모드 만료  | 1- 이 기능의 데모 기간은 90일 입니다.<br>2- 이 데모 기간이 경과 되었습니다.<br>3 - 이 기능을 계속 사용하려면 UV로 활성화해야<br>합니다.                               |
| W727 | 데소터 MIDs가 승인되지 않음   | 1- 이 기능은 구성되었지만 활성화되지 않았습니<br>다.<br>2- UV로 이 기능을 활성화하려면, "기능 관리 메<br>뉴"르 이동하십시오                                         |
| W735 | Ford 프로토콜: 데모 모드 만료 | 1 - 이 기능의 데모 기간은 90일 입니다.<br>2- 이 데모 기간이 경과 되었습니다.<br>3 - 이 기능을 계속 사용하려면 UV로 활성화해야<br>합니다.                              |
| W736 | Ford 프로토콜이 활성화되지 않음 | 1- 이 기능은 구성되었지만 활성화되지 않았습니<br>다.<br>2- UV로 이 기능을 활성화하려면, "기능 관리 메<br>뉴"르 이동하십시오                                         |
| W741 | CVILOGIX의 데모 모드 만료  | 1- 이 기능의 데모 기간은 90일 입니다.<br>2- 이 데모 기간이 경과 되었습니다.<br>3 - 이 기능을 계속 사용하려면 UV로 활성화해야<br>합니다.                               |

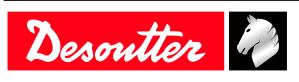

| 숫자   | 설명                      | 절차                                                            |
|------|-------------------------|---------------------------------------------------------------|
| W742 | CVILOGIX가 활성화되지 않음      | 1- 이 기능은 구성되었지만 활성화되지 않았습니<br>다.                              |
|      |                         | 2- UV로 이 기능을 활성화하려면, "기능 관리 메<br>뉴"로 이동하십시오.                  |
| W743 | 최대 50개의 Pset: 데모 모드 만료  | 1- 이 기능의 데모 기간은 90일 입니다.<br>2- 이 데모 기간이 경과 되었습니다.             |
|      |                         | 3 - 이 기능을 계속 사용하려면 UV로 활성화해야<br>합니다.                          |
| W744 | 최대 250개의 Pset: 데모 모드 만료 | 1- 이 기능의 데모 기간은 90일 입니다.<br>2- 이 데모 기간이 경과 되었습니다.             |
|      |                         | 3 - 이 기능을 계속 사용하려면 UV로 활성화해야<br>합니다.                          |
| W745 | 최대 50개의 AP: 데모 모드 만료    | 1- 이 기능의 데모 기간은 90일 입니다.<br>2- 이 데모 기간이 경과 되었습니다.             |
|      |                         | 3 - 이 기능을 계속 사용하려면 UV로 활성화해야<br>합니다.                          |
| W746 | 최대 250개의 AP: 데모 모드 만료   | 1- 이 기능의 데모 기간은 90일 입니다.<br>2- 이 데모 기간이 경과 되었습니다.             |
|      |                         | 3 - 이 기능을 계속 사용하려면 UV로 활성화해야<br>합니다.                          |
| W501 | CVILOGIX 사용자 정보         | CVILOGIX 프로그램에 의해 생성된 메시지                                     |
| W600 | 시스템 연결 해제               | 1- 시스템의 연결이 해제되었습니다.<br>2- 네트워크 케이블을 점검하십시오.                  |
| W601 | 결과 NOK                  | 결과 NOK                                                        |
| W925 | RIM 업데이트 진행 중           | 1-RIM 업데이트가 완료될 때까지 기다리십시오.                                   |
| W926 | RIM 정보 불일치              | 1- 펌웨어 업그레이드를 실행하여 RIM의 정보를<br>수정하십시오.                        |
| E006 | 로터 잠김                   | 1- 공구를 교체합니다.<br>2- 손상된 공구의 유지 보수가 필요합니다.                     |
| E013 | 공구 접지 상태 불량             | 1- 상-상 또는 상-지상간 단락<br>2- 공구를 교체합니다. 데소터 담당자에게 지원을<br>요청해 주세요. |
| E014 | 토크 파워 (기본값)             | 1- 토크 센서가 올바르게 공급되지 않았습니다.<br>2- 공구의 유지 보수가 필요합니다. 문제가 다시 발   |
|      |                         | 생하는 경우, 데소터 대리점에 고객 지원을 요청해<br>주세요.                           |
| E019 | 공구 통신 오류                | 1- 공구 통신 오류입니다.<br>2- 공구와 케이블 연결을 점검하십시오. 문제가 다               |
|      |                         | 시 발생하는 경우, 데소터 대리점에 고객 지원을 요<br>청해 주세요.                       |
| E020 | 공구 LED 오류               | 1- 공구 LED가 올바르게 공급되지 않았습니다.<br>2- 공구를 분리했다가 다시 연결하십시오. 문제가    |
|      |                         | 다시 발생하는 경우, 데소터 대리점에 고객 지원을<br>요청해 주세요.                       |
| E023 | 지원되지 않는 공구              | 1- 시스템에 연결된 도구가 지원되지 않습니다.<br>2- 데소터 대리점에 고객 지원을 요청해 주세요.     |
| E200 | 빠른 정지!                  | 1- 빠른 중지가 활성화되었습니다.<br>2- Phoenix 커넥터를 확인해 주세요.               |
| E213 | 드라이브 연결 해제              | 1- 드라이브와의 연결이 해제되었습니다.<br>2- 시스템을 다시 부팅합니다.                   |
|      |                         | 3- 오류가 계속되는 경우, 데소터 대리점에 고객 지<br>원을 요청해 주세요.                  |
| E217 | 드라이브 사용이 중지됨            | 1- 외부 소스에 의해 드라이브 사용이 중지되었습<br>니다.                            |
|      |                         | 2- 데소터 대리점에 고객 지원을 요청해 주세요.                                   |

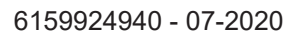

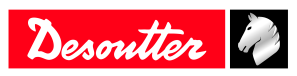

| 숫자   | 설명                                  | 절차                                                                                                    |
|------|-------------------------------------|----------------------------------------------------------------------------------------------------|
| E218 | 드라이브의 전원 장치 고장                      | 1- 드라이브 하드웨어에 문제가 있습니다.<br>2- 안전 문제입니다. 데소터 담당자에게 지원을 요<br>청해 주세요.                                                                                                    |
| E221 | 드라이브 점검 오류                          | 1- 드라이브 하드웨어에 문제가 있습니다.<br>2- 안전 문제입니다. 데소터 담당자에게 지원을 요<br>청해 주세요.                                                                                                    |
| E222 | 시스템 과열                              | 1- 히트 싱크가 과열되었습니다.<br>2- 시스템의 온도를 낮춰야 합니다.                                                                                                    |
| E230 | DC 버스 전류 초과                         | 1. 최대 전류가 초과되었습니다. DC-버스 전압 초<br>과<br>2- 데소터 대리점에 고객 지원을 요청해 주세요                                                                                                    |
| E231 | DC 버스 전류 미달                         | 1- 전원 문제가 있습니다. DC-버스 전압 미달<br>2- 데소터 대리점에 고객 지원을 요청해 주세요.                                                                                                    |
| E232 | 오류 ID Fieldbus                      | 1- 시스템에 연결된 Fieldbus 모듈이 인증된 데소터<br>모듈이 아닙니다.<br>2- 자세한 내용은 데소터 대리점에 문의하십시오.                                                                                                 |
| E233 | CVINET FIFO가 가득참                    | 1- CVINET FIFO가 가득찼습니다. 연결이 해제됩니<br>다.                                                                                                    |
|      |                                     | 2- 이더넷 케이블을 점검하십시오.<br>3- 이더넷 구성을 확인해 주세요.<br>4- CVINET이 올바르게 실행 중인지 확인해 주세<br>요.                                                                                            |
| E236 | ToolsNet FIFO가 가득참                  | 1- ToolsNet FIFO가 가득찼습니다. 연결이 해제됩<br>니다.                                                                                                    |
|      |                                     | 2- 이더넷 케이블을 점검하십시오.<br>3- 이더넷 구성을 확인해 주세요.<br>4- ToolsNet이 올바르게 실행 중인지 확인해 주세<br>요                                                                                           |
| E240 | XML이 승인되지 않음                        | <br>1- 선택한 XML 프로토콜이 승인되지 않았습니다.<br>2- ePOD 특성을 확인해 주세요.                                                                                                    |
| E243 | PFCS가 승인되지 않음                       | 1- 선택한 PFCS 프로토콜이 승인되지 않았습니다.<br>2- ePOD 특성을 확인해 주세요.                                                                                                    |
| E247 | XML 버전 충돌                           | 1- Audi / VW XML 프로토콜 버전에서 충돌이 감지<br>되었습니다.<br>2- 시스템과 마스터 PC / PLC 사이의 버전의 일관<br>성을 확인해 주세요                                                                                 |
| E248 | SAD 명령 실패                           | 1- 필드버스 SAS 명령이 실패하였습니다.<br>2- RRGI, SIO 등의 값을 확인해 주세요.                                                                                                    |
| E249 | XML PRG 0                           | 1-PRG 값 0이 필드버스에 의해 설정되었습니다.                                                                                                    |
| E255 | 드라이브 초크 과열                          | 1- 전원 전자 장치가 과열되었습니다.<br>2- 시스템의 온도를 낮춰야 합니다.                                                                                                    |
| E256 | 모터 과열                               | 1- 최대 모터 온도에 도달했기 때문에 공구가 잠겼<br>습니다                                                                                                    |
|      |                                     | 2- 공구는 모터 온도가 정상값으로 돌아갈 때까지<br>잠김 상태를 유지합니다.                                                                                                    |
| E260 | IPM이 승인되지 않음                        | 1- 선택한 IPM 프로토콜이 승인되지 않았습니다.<br>2- ePOD 특성을 확인해 주세요.                                                                                                    |
| E265 | 2개 이상의 조임 장치로 사용할 수있는 소켓            | 1- 소켓 조합을 재구성하여 충돌을 해결하십시오.                                                                                                    |
| E268 | CVINET이 호환되지 않음                     | 1- CVINET WEB 소프트웨어를 업데이트 합니다.                                                                                                    |
| E277 | 반 DC 버스 전압(Half DC bus voltage)이 범위 | 1-반 DC 버스 전압이 범위를 벗어났습니다.                                                                                                    |
|      | 를 벗어남                               | <ol> <li>2- 시스템의 스위치를 끕니다. 30초 이상 기다립니</li> <li>다. 시스템의 스위치를 켜고 다시 시도하십시오.</li> <li>3- 문제가 다시 발생하는 경우, 드라이브를 교체하고 다시 시도하십시오.</li> <li>4- 데소터 대리점에 고객 지원을 요청해 주세요.</li> </ol> |

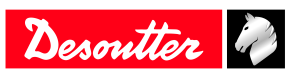

| 숫자           | 설명                      | 절차                                                                                                    |
|--------------|-------------------------|----------------------------------------------------------------------------------------------------|
| E278         | 사전 로드된 버스 커패시터 고장       | 1-버스 커패시터가 올바르게 사전에 로드되지 않았<br>습니다.<br>2- 시스템의 스위치를 끕니다. 30초 이상 기다립니                                         |
|              |                         | 다. 시스템의 스위치를 켭니다.<br>3- 문제가 다시 발생하는 경우, 드라이브를 교체하<br>고 다시 시도하십시오.                                            |
|              |                         | 4- 데소터 대리점에 고객 지원을 요청해 주세요.                                                                                  |
| E280         | 결과가 저장되지 않음             | 1-ePOD에 조임 결과를 지속시킬 수 없습니다.<br>2-시스템의 스위치를 끕니다. 30초 이상 기다립니<br>다.시스템의 스위치를 켭니다.<br>2-데스티 대리적에 고객 지원은 요척해 주세요 |
| E502         | CVII OCIV 사용자 저녁        | - 데포티 데디금에 포크 지원을 표정에 무세요.<br>CVILOGIY 표근그램에 이해 새서되 메시지                                                      |
| E302<br>F704 | UV를 찾을 수 없을             | 1- 구성이 IIV 개수가 RIM에서 사용 가능한 IIVs 개                                                                           |
|              |                         | 수 보다 많습니다.<br>2- UVs를 이 RIM에 할당하십시오.                                                                         |
| E705         | 데ㅁ ㅠ 같 차우 스 어우          | 3- 사제안 내용은 네소더 내디섬에 군의하십시오.                                                                                  |
| E705         | 데포 0 V 글 젖 글 구 값금       | 1- 구경의 demo UV 개구가 RIM에서 자동 가동한<br>demo UVs 개수 보다 많습니다.<br>2- 데모 UVs를 이 RIM에 할당하십시오.                         |
|              |                         | 3- 자세한 내용은 데소터 대리점에 문의하십시오.                                                                                  |
| E706         | UV/데모 UV를 찾을 수 없음       | 1- 구성의 demo UV 개수가 RIM에서 사용 가능한                                                                              |
|              |                         | demo UVs 개우 모나 많습니다.<br>2- 데모 UVs를 이 RIM에 할당하십시오                                                             |
|              |                         | 3- 자세한 내용은 데소터 대리점에 문의하십시오.                                                                                  |
| E711         | 조임 장치: 데모 모드 만료         | 1- 이 기능의 데모 기간은 90일 입니다.                                                                                     |
|              |                         | 2-이데모기간이경과 되었습니다.<br>2-이 기능은 계속 사용하려면 UV로 확성하해야 한                                                            |
|              |                         | 니다.                                                                                                    |
| E712         | 조임 장치가 활성화되지 않음         | 1- 이 기능은 구성되었지만 활성화되지 않았습니<br>다.                                                                             |
|              |                         | 2- UV로 이 기능을 활성화하려면, "기능 관리" 메뉴<br>로 이동하십시오.                                                                 |
| E717         | 최대 50개의 Pset: 데모 모드 만료  | 1- 이 기능의 데모 기간은 90일 입니다.<br>2- 이 데모 리간이 경과 티어스니티                                                             |
|              |                         | 2- 이 데모 기간이 경파 되었습니다.<br>3- 이 기능을 계속 사용하려면 UV로 활성화해야 합                                                       |
|              |                         | 니다.                                                                                                    |
| E718         | 최대 250개의 Pset: 데모 모드 만료 | 1- 이 기능의 데모 기간은 90일 입니다.                                                                                     |
|              |                         | 2-이 데모 기간이 경과 되었습니다.<br>3-이 기능을 계속 사용하려면 UV로 확석하해야 한                                                         |
|              |                         | 니다.                                                                                                    |
| E719         | 최대 50개의 AP: 데모 모드 만료    | 1- 이 기능의 데모 기간은 90일 입니다.                                                                                     |
|              |                         | 2- 이 데모 기간이 경과 되었습니다.                                                                                        |
|              |                         | 3-이 기능을 계속 사용하려면 UV도 활성화해야 입니다.                                                                              |
| E720         | 최대 250개의 AP: 데모 모드 만료   | 1- 이 기능의 데모 기간은 90일 입니다.                                                                                     |
|              |                         | 2- 이 데모 기간이 경과 되었습니다.                                                                                        |
|              |                         | 3- 이 기능을 계속 사용하려면 UV로 활성화해야 합<br>니다                                                                          |
| E721         | 최대 50개의 Pset: 활성화되지 않음  | 1- 이 기능은 구성되었지만 활성화되지 않았습니<br>다                                                                              |
|              |                         | <br>2- UV로 이 기능을 활성화하려면, "기능 관리" 메뉴<br>로 이동하십시오.                                                             |
| E722         | 최대 250개의 Pset: 활성화되지 않음 | 1- 이 기능은 구성되었지만 활성화되지 않았습니                                                                                   |
|              |                         | 나.<br>2-UV로 이 기능을 활성화하려면 "기능 과리" 메뉴                                                                          |
|              |                         | 로 이동하십시오.                                                                                                    |

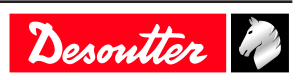

| 숫자   | 설명                              | 절차                                                  |
|------|---------------------------------|-----------------------------------------------------|
| E723 | 최대 50개의 AP: 활성화되지 않음            | 1- 이 기능은 구성되었지만 활성화되지 않았습니                          |
|      |                                 | 다.<br>2 UV-2 이 기능은 화서하하러며 "기는 과리" 메는                |
|      |                                 | 로 이동하십시오.                                           |
| E724 | 최대 250개의 AP: 활성화되지 않음           | 1- 이 기능은 구성되었지만 활성화되지 않았습니                          |
|      |                                 | 다.                                                  |
|      |                                 | 2-0 / 도 이 기능을 활성와하려면, "기능 편리" 메뉴<br>로 이동하십시오.       |
| E729 | PFCS: 데모 모드 만료                  | 1- 이 기능의 데모 기간은 90일 입니다.                            |
|      |                                 | 2-이데모기간이경과되었습니다.                                    |
|      |                                 | 3-이 기능을 계속 사용하려면 UV도 월성화해야 합니다                      |
| E730 | PFCS가 활성화되지 않음                  | 1- 이 기능은 구성되었지만 활성화되지 않았습니                          |
|      |                                 | 다.                                                  |
|      |                                 | 2- UV로 이 기능을 활성화하려면, "기능 관리" 메뉴<br>로 이동하십시오         |
| E732 | VWXML: 데모 모드 만료                 | 1- 이 기능의 데모 기간은 90일 입니다.                            |
|      |                                 | 2- 이 데모 기간이 경과 되었습니다.                               |
|      |                                 | 3- 이 기능을 계속 사용하려면 UV로 활성화해야 합<br>니다                 |
| E733 | VWXML가 활성화되지 않음                 | 1- 이 기능은 구성되었지만 활성화되지 않았습니                          |
|      |                                 | 다.                                                  |
|      |                                 | 2-UV도 이 기능을 활성와하려면, "기능 판리" 메뉴<br>로 이동하십시오.         |
| E738 | IPM: 데모 모드 만료                   | 1- 이 기능의 데모 기간은 90일 입니다.                            |
|      |                                 | 2- 이 데모 기간이 경과 되었습니다.                               |
|      |                                 | 3-이 기능을 계속 사용하려면 UV도 월성화해야 합니다.                     |
| E739 | IPM가 활성화되지 않음                   | 1- 이 기능은 구성되었지만 활성화되지 않았습니                          |
|      |                                 | 다.                                                  |
|      |                                 | 2-0 V도 이 기능을 활성화하려면, "기능 편리" 메뉴<br>로 이동하십시오.        |
| E890 | 장치 소프트웨어가 오류                    | -                                                   |
| E915 | 일치하지 않는 버전                      | 1- 모든 시스템의 펌웨어 버전은 반드시 동일해야                         |
|      |                                 | 합니다.<br>2 시스템 퍼웨어를 어데이트 하시시오                        |
| E916 | 작업그룹이 승인되지 않음                   | 2- 시으금 금체하늘 입네이트 하십시고.<br>1- ePOD3를 주 시스텍에 연결합니다    |
| E918 | 비상 정지 !                         | 1- 비상 정지가 활성화되었습니다.                                 |
|      |                                 | 2-M8 커넥터를 확인해 주세요.                                  |
| E919 | 추가 트랜스듀서 오류                     | 1- 추가 트랜스듀서의 최대 토크는 삽입된 트랜스                         |
|      |                                 | 규서의 죄내 도크모나 콧듭니다.<br>2- Pset은 공구에 설치되지 않은 추가 트랜스듀서를 |
|      |                                 | 사용합니다.                                              |
| E927 | 손상된 RIM 정보                      | 1- 이 RIM을 사용할 수 없습니다.                               |
| E029 | 초전 시스테 토시 시패                    | 2- 네소터 내리섬에 고객 시원을 요성해 주세요.<br>1 초점 시스템 통시이 시패하여스니다 |
| E928 | 가 ~ 시드 H 장신 볼페<br>1 잔언 영연·데모 마료 | 1- 이 기능이 데모 기간은 90일 입니다                             |
| L)33 |                                 | 2- 이 데모 기간이 경과 되었습니다.                               |
|      |                                 | 3- 이 기능을 계속 사용하려면 UV로 활성화해야 합                       |
| F936 | 1 작업 영역·승인되지 않을                 | 니니.<br>1- 이 기능은 구성되었지만 확성하되지 않았스니                   |
| 2750 |                                 |                                                     |
|      |                                 | 2- UV로 이 기능을 활성화하려면, "기능 관리" 메뉴<br>로 이동하십시오.        |

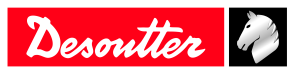

| 숫자   | 설명                    | 절차                                                                                        |
|------|-----------------------|-------------------------------------------------------------------------------------------|
| E941 | E-Lit WI-FI의 데모 모드 만료 | 1- 이 기능의 데모 기간은 90일 입니다.<br>2- 이 데모 기간이 경과 되었습니다.<br>3- 이 기능을 계속 사용하려면 UV로 활성화해야 합<br>니다. |
| E942 | E-Lit WI-FI: 승인되지 않음  | 1- 이 기능은 구성되었지만 활성화되지 않았습니<br>다.<br>2- UV로 이 기능을 활성화하려면, "기능 관리" 메뉴<br>로 이동하십시오.          |

# 공구와 관련된 사용자 정보 목록

| <br>유형 | 색상  | 설명            | 조치                                                |
|--------|-----|---------------|---------------------------------------------------|
| 정보     | 흰색  | 정보용으로만 사용하세요. | 어떠한 조치도 필요하지 않<br>습니다.                            |
| 경고     | 주황색 | 공구가 잠겼습니다.    | 메시지를 클릭하여 메시지<br>를 지우고(확인) 공구의 잠<br>금을 해제하세요.     |
| 오류     | 빨간색 | 공구가 잠겼습니다.    | 공구의 잠금을 해제하고 오<br>류 메시지를 지우려면 이 문<br>제를 해결해야 합니다. |

| 숫자   | <br>설명             | 절차                                                                                                    |
|------|--------------------|----------------------------------------------------------------------------------------------------|
| 1004 | 스팬 실패              | 1- 토크 센서의 스팬 값이 범위를 벗어납니다.<br>2- 기계적 제약이 없는 공구로 다시 구동을 시도해<br>보십시오. 문제가 다시 발생하는 경우, 데소터 대리<br>점에 고객 지원을 요청해 주세요.  |
| 1005 | 오프셋 실패             | 1- 토크 센서의 오프셋 값이 범위를 벗어납니다.<br>2- 기계적 제약이 없는 공구로 다시 구동을 시도해<br>보십시오. 문제가 다시 발생하는 경우, 데소터 대리<br>점에 고객 지원을 요청해 주세요. |
| I026 | 공구 유지 보수 알람 n1     | 1- 공구 조임 카운터 설정값에 도달하였습니다.                                                                                        |
| I027 | 공구 유지 보수 알람 n2     | 1- 공구 조임 카운터 설정값에 도달하였습니다.                                                                                        |
| 1038 | 공구 로그              | 1- 예기치 않은 공구 소프트웨어 예외입니다.<br>2- 공구는 로그 파일을 생성합니다.<br>3- 데소터 대리점에 고객 지원을 요청해 주세요.                                  |
| 1046 | 비정상적인 배터리 전류       | 1- 비정상적인 배터리 전류 소비가 감지 되었습니<br>다. Pset 설정을 점검하십시오.<br>2- 이 오류는 잘못된 속도 설정 때문에 발생할 수 있<br>습니다.                      |
| I063 | 배터리 팩이 제거됨         | 1- 공구에서 배터리팩이 제거된 것을 감지하였습니<br>다.<br>2- 몇 초 후에 공구가 꺼집니다.                                                          |
| 1065 | 외부 시작이 무시됨         | 1- 외부에서의 공구 시작 시도를 감지하였지만 무<br>시하였습니다.<br>2- 공구 및 외부 시작 구성을 확인해 주세요.                                              |
| I103 | 유효하지 않은 로터리 셀렉터 방향 | 1- 로터리 셀렉터의 방향을 변경하십시오.<br>2- 로터리 셀렉터가 올바른 위치에 있는지 또는 손<br>상되지 않았는지 확인해 주세요.                                      |
| 1205 | 토크 설정              | 1- 유효하지 않은 토크 설정: 토크가 공구의 특성 보<br>다 큽니다.<br>2- 공구 특성과 Pset 설정을 점검하십시오.                                            |
| I206 | 속도 설정              | 1- 유효하지 않은 속도 설정: 토크가 공구의 특성 보<br>다 큽니다.<br>2- 공구 최대 속도와 Pset 설정을 확인해 주세요.                                        |
| I210 | 유효하지 않은 Pset이 선택됨  | 1- 선택한 Pset이 조립 프로세스에서 선택할 수 있<br>는 Pset과 일치하지 않습니다.                                                              |

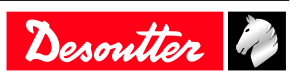

| 숫자   | 설명               | 절차                                                                                                    |
|------|------------------|----------------------------------------------------------------------------------------------------|
| I211 | 유효하지 않은 트리거 구성   | <ol> <li>시스템에 연결된 공구에 트리거 구성에 의해 요<br/>구되는 트리거가 장착되어 있지 않습니다.</li> <li>공구에 대한 트리거 구성을 조정하거나 트리거<br/>구성에 따라 공구를 변경하십시오.</li> </ol> |
| I224 | IGBT 과열          | 1- 전원 전자 장치가 과열되었습니다.<br>2- 시스템의 온도를 낮춰야 합니다.                                                                                     |
| I251 | Pset이 선택되지 않음    | 1- 선택한 Pset이 없습니다.<br>2- Pset을 선택하십시오.                                                                                            |
| I270 | 시간 설정            | 1- 유효하지 않은 시간 설정 2- 올바른 시간 값 설정<br>으로 Pset이 설정되어 있는지 점검하십시오.                                                                      |
| W010 | 공구 교정 만료         | 1- 공구 교정 날짜가 만료되었습니다.<br>2- 측정 정확도를 보장받으려면 공구 교정을 실행<br>해야 합니다.                                                                   |
| W028 | 배터리 공구 버전 오류     | 1- 배터리 공구 버전 및 시스템 버전이 호환되지 않<br>습니다.                                                                                             |
| W030 | 배터리 잔량이 부족합니다.   | 1- 배터리 잔량이 부족합니다.<br>2- 배터리를 충전하십시오.                                                                                              |
| W033 | 공구 시간 오류         | 1- 공구 시간이 올바르게 설정되지 않았습니다. 시<br>간은 조임 결과에 기록되지 않습니다.<br>2- 공구를 시스템에 연결하여 시간 및 날짜를 설정<br>하십시오.                                     |
| W036 | 공구 메모리가 가득 참     | 1- 공구 메모리가 가득 찼습니다.<br>2- 공구를 시스템에 연결하여 메모리를 비우십시<br>오.                                                                           |
| W062 | 토크 과부하           | 1- 토크가 과부하 상태입니다. (리히트 될 수 있음)<br>2- 공구 케이블이 손상되었는지 점검하십시오.                                                                       |
| W212 | 결과가 저장되지 않음      | 1- 시스템에 조임 결과를 저장할 수 없습니다.<br>2- 데소터 대리점에 고객 지원을 요청해 주세요.                                                                         |
| W216 | 전류 초과            | 1. 최대 전류가 초과되었습니다.<br>2- 데소터 대리점에 고객 지원을 요청해 주세요.                                                                                 |
| W267 | 결과 전송 오류         | 결과 전송 오류입니다.                                                                                                    |
| E007 | 모터 과열            | 1- 최대 모터 온도에 도달했기 때문에 공구가 잠겼<br>습니다.<br>2- 공구는 모터 온도가 정상값으로 돌아갈 때까지                                                               |
|      |                  | 잠김 상태를 유지합니다.                                                                                                    |
| E008 | 공구 각도 측정 불가      | 1- 공구 각도 센서에서 문제가 발견되었습니다.<br>2- 공구의 유지 보수가 필요합니다.                                                                                |
| E009 | 공구의 유효하지 않은 매개변수 | 1- 공구 호환성을 확인해 주세요.<br>2- 공구의 메모리를 읽을 수 없거나 해당 메모리가<br>유효하지 않습니다.                                                                 |
|      |                  | 3- 공구의 유지 보수가 필요합니다. 문제가 다시 발<br>생하는 경우, 데소터 대리점에 고객 지원을 요청해<br>주세요.                                                              |
| E012 | 공구의 EEPROM 오류    | 1- 공구의 메모리를 읽을 수 없거나 해당 메모리가<br>유효하지 않습니다.                                                                                        |
|      |                  | 2- 공구의 유지 보수가 필요합니다. 문제가 다시 발<br>생하는 경우, 데소터 대리점에 고객 지원을 요청해<br>주세요.                                                              |
| E018 | 범위를 벗어나는 토크 !    | 1- 목표 토크값이 공구의 최대 토크값보다 높습니<br>다.                                                                                                 |
| E020 | 배티그이 자량이 어스니트    | 2- ㅎㅜ 국영파 Pset 일경술 확인해 주세요.<br>1. 메티미가 바저티어스티트 고그는 포이오 스펙                                                                         |
| E029 | 매더디의 산당이 값답니다.   | 1- 매더디가 방신되었습니다. 농구는 소임을 수행<br>할 수 없습니다.<br>2- 배터리팩을 충전하십시오.                                                                      |

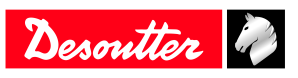

| 숫자   | 설명              | 절차                                                                                                 |
|------|-----------------|----------------------------------------------------------------------------------------------------|
| E031 | 베터리 오류          | 1- 비정상적인 배터리 전압이 감지 되었습니다. 공<br>구는 조임을 수행할 수 없습니다.<br>2- 배터리팩을 충전하십시오. 문제가 다시 발생하                  |
| E032 | 공구 디스플레이 오류     | 는 경우, 배터리 팩을 교체하십시오.<br>1- 보드 디스플레이의 오작동입니다.<br>2. 데스터 대리적에 고객 지원은 오천해 준세요                         |
| E034 | 공구 메모리 오류       | 2- 데오디 데딤에 고격 지원을 포칭해 무세요.<br>1- 공구 메모리가 적절하게 작동하지 않습니다.<br>2- 데소터 대리점에 고객 지원을 요청해 주세요.            |
| E035 | 공구 메모리의 잠김      | 1- 이전 데이터의 재작성을 방지하기 위해 공구 메<br>모리가 잠깁니다.                                                          |
|      |                 | 2- eDOCK을 통해 공구를 컴퓨터에 연결하여 이선<br>데이터를 검색하십시오.                                                      |
| E037 | 공구 트리거 오류       | 1- 공구 트리거가 적절하게 작동하지 않습니다.<br>2- 트리거를 점검하고 청소하십시오. 문제가 다시<br>발생하는 경우, 데소터 대리점에 고객 지원을 요청<br>해 주세요. |
| E045 | 비정상적인 배터리 전압    | 1- 배터리팩을 점검하십시오.<br>2- 이 오류는 충전기의 오작동 또는 수명이 다한 배<br>터리로 인해 발생할 수 있습니다.                            |
| E047 | 배터리의 잔량이 부족합니다. | 1- 배터리팩을 점검하십시오.<br>2- 문제가 다시 발생하는 경우, 배터리 팩을 교체하<br>십시오.                                          |
| E048 | 허용되지 않는 배터리 유형  | 1-배터리의 유형이 허용되지 않습니다.<br>2- 배터리 팩 또는 구성을 교체하십시오.                                                   |
| E223 | 드라이브 초기화 오류     | 1- 소프트웨어에 치명적인 오류가 있습니다.<br>2- 시스템을 다시 시작합니다.<br>3- 문제가 다시 발생하는 경우, 데소터 대리점에 고<br>객 지원을 요청해 주세요.   |
| E227 | 모터 정지           | 1-모터가 정지되었습니다. (위상이 맞지 않거나 잘<br>못된 모터 튜닝 또는 전력 전기 장치의 고장이 원인<br>일 수 있음).<br>2- 다시 한번 시도하십시오.       |
|      |                 | 3- 문제가 다시 말생하는 경우, 네소터 내리점에 고<br>객 지원을 요청해 주세요.                                                    |
| E228 | 드라이브 오류         | 1- 소프트웨어에 치명적인 오류가 있습니다.<br>2- 시스템을 다시 시작합니다.<br>3- 문제가 다시 발생하는 경우, 데소터 대리점에 고<br>객 지원을 요청해 주세요.   |

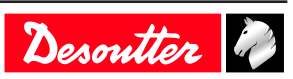

# 논리적 입력

# 일반 명령어

| 이름               | 설명                                                                                                    | 상태    |
|------------------|----------------------------------------------------------------------------------------------------|-------|
| 조임 중지를 시작함       | 다음의 경우 체결 사이클을 시작합니<br>다.<br>- "정방향 스핀들 유효성"이 활성화되<br>고 조임 장치가 요구하는 경우,<br>- Pset이 선택됩니다.<br>조임을 시작하려면, 즉 공구의 상태가<br>꺼짐에서 켜짐으로 변경되는 것을 감<br>지하려면, 트리거를 놓은 다음, 다시<br>누르는 것이 반드시 감지되어야 하고,<br>상승 에지가 반드시 감지되어야 합니<br>다. 조임을 진행하려면, 이 입력을 활<br>성 상태로 반드시 유지해야 합니다.<br>이 입력이 조임 중에 언제든지 비활성<br>화되는 경우, 조임이 중단되고 공구가<br>정지됩니다. 조임이 끝날 때, 신호가<br>사라지고 다시 발생하는 경우에만 조<br>임이 시작될 수 있습니다. 전원이 켜<br>진 후에, 이 신호가 활성화된 상태이<br>더라도, 조임을 시작하려면 엣지가 필<br>요합니다." | 상태    |
| 엣지에서 조임 중지 시작 전환 | 이 입력은 고정된 공구(트리거가 없는<br>공구)에만 사용할 수 있습니다. 체결<br>사이클을 시작하거나 종료합니다.<br>다음과 같은 경우에만 사이클을 시작<br>할 수 있습니다.<br>- "정방향 스핀들 유효성"이 활성화되<br>고 조임 장치가 요구하는 경우,<br>- Pset이 선택됩니다.<br>어떠한 조임도 현재 실행되고 있지 않<br>은 경우, 상승 에지가 조임을 시작합<br>니다. 하강 엣지는 조임의 진행에 어<br>떠한 영향도 미치지 않습니다. 조임이<br>실행 중인 경우, 상승 엣지가 해당 조<br>임을 멈춥니다.                                                                                                    | 상승 엣지 |
| 역방향              | 활성화되면, 공구의 녹색 및 적색 표<br>시등이 점멸하여 조임 장치의 역방향<br>이 선택되었음을 나타냅니다.<br>이 신호 상태는 조임 중 공구가 작동<br>하지 않을 때만 제어됩니다.                                                                                                    | 상태    |
| 오류 승인            | "잠금 거부" 기능을 활성화합니다. 잠<br>김이 설정되면, 공구는 이 입력이 초<br>기화될 때까지 공구를 실행할 수 없습<br>니다.                                                                                                    | 상승 엣지 |

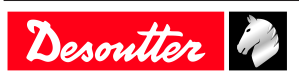

| 이름               | 설명                                                                                                    | 상태        |
|------------------|----------------------------------------------------------------------------------------------------|-----------|
| <u>이름</u><br>초기화 | 설명<br>입력 초기화는(그리고 실행 중이 사이<br>클이 없으면) 다음 작업을 가능하게<br>합니다.<br>- 기본값이 승인됨<br>- 현재 조립 프로세스의 배치 카운터<br>가 초기화됨<br>- 컨트롤러 및 공구의 표시등이 꺼져<br>있음을 보고함<br>디스플레이의 결과가 지워지지만<br>Vision 디스플레이의 마지막 5개의 결<br>과 값은 Pset 모드에서 읽을 수 있음<br>. 선택한 Pset은 변경되지 않고 유지됩<br>니다. AP 모드에서, AP가 중단되었습<br>니다.<br>- 준비 출력이 유지됨<br>- 반복 실행 식별자가 리셋됨.<br>입력 초기화가 실행되고(그리고 사이<br>클이 실행 중):<br>- 조임이 즉시 중단됨<br>- 기본값이 승인됨- 현재 조립 프로세<br>스의 배치 카운터가 초기화됨<br>- 조임을 마무리 할때, 보고서가 생성<br>되지 않습니다.<br>- 조임을 마무리할 때, 새로운 조임을<br>시작할 수 없으며, 초기화 입력을 반<br>드시 먼저 해제해야 합니다.<br>- Pset 모드에서, 선택한 Pset은 변경되<br>지 않고 유지됩니다. | <u>상태</u> |
| 상태만 리셋           | AF 모르에지, AF가 공단되었습니다.<br>- 준빈 출력 유지 켜짐<br>- 반복 실행 식별자가 리셋됩니다.<br>입력 리셋이 실행될 때(그리고 실행<br>중인 사이클이 없으면) 다음 작업이<br>가능합니다.<br>- 조임이 즉시로 중지됨<br>- 리셋 전용:<br>- 조임 OK/NOK<br>- 스핀들 OK/NOK<br>- 오린 OK/NOK<br>- Pset 종료<br>- 시간 초과 없이 Pset 종료<br>- 배치 OK/NOK/종료<br>조립 프로세스는 중단되지 않습니다.<br>결과 값은(각도, 토크)는 여전히<br>Fieldbus에 남아 있습니다.<br>공구와 시스템의 LED는 영향을 받지                                                                                                    | 상태        |
| 오류 메시지 승인        | 않습니다.<br>오류 메시지 승인이 HMI에 표시됩니<br>다                                                                                                    | 상승 엣지     |
| 강제 Pset 모드       | 일시적으로 Psets(저장되지 않음)을<br>실행하기 위해 조임 장치를 Pset 모드<br>로 강제로 전환합니다.<br>AP 모드 + 높은 입력 모드일 때, Pset<br>모드로 전환하십시오.<br>임시 Pset 모드 + 낮은 입력 모드일 때,<br>AP 모드로 전환하십시오.<br>입력 세트로 시스템 전원을 켜면 Pset<br>모드로 전환됩니다.<br>다른 경우 아무 것도 실행하지 마십시<br>오."                                                                                                    | 상태        |

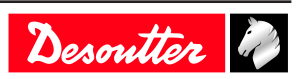

| 이름           | 설명                                                                                                    | 상태    |
|--------------|----------------------------------------------------------------------------------------------------|-------|
| 승인 경과        | 현재 결과를 승인합니다.<br>공구의 잠금이 해제되고 조임을 다시<br>시작할 수 있습니다. 이전에는 필드버<br>스 전용이었지만, 이 동작은 이제 IO<br>및 오픈 프로토콜에 대해서도 사용할<br>수 있습니다.                              | 상승 엣지 |
| 실시간 정보 제공 유지 | 컨트롤러가 아직 활성 상태인지를 확<br>인할 때 사용되는 입력입니다.<br>이 입력의 상태가 "실시간 정보 제공<br>유지 승인" 출력에 복사됩니다.<br>또한 이 입력은 Fieldbus 통신이 작동<br>중임을 컨트롤러에 알리기 위해 PLC<br>가 사용합니다. | 상태    |
| 시간 동기화 트리거   | 필드버스에서 날짜 및 시간 동기화 실<br>행 (VWXML 프로토콜의 SYN)                                                                                                    | 상승 엣지 |
| 액세스 관리자 사용   | 액세스 관리자 사용/사용 중지                                                                                                    | 상태    |
| 디스플레이 잠금     | 컨트롤러 디스플레이를 잠금/잠금 해<br>제                                                                                                    | 상태    |
| 컨트롤러 재시작     | 컨트롤러를 재부팅합니다.<br>이 입력을 사용하기 전에 소프트웨어<br>로 모든 작업을 완료해야 합니다.                                                                                           | 상승 엣지 |
| 리셋 식별자       | 정확한 추적성을 보장하기 위해 시스<br>템/공구 메모리에서 진행 중인 모든<br>승인된 식별자 필드를 삭제합니다.                                                                                     | 상승 엣지 |

# 공구 명령어

| 이름             | 설명                                                                                                    | 상태    |
|----------------|----------------------------------------------------------------------------------------------------|-------|
| 정방향 공구 유효성     | 공구가 선택된 Pset을 실행할 수 있게<br>해줍니다.<br>주의: 정방향 및 역방향 유효성은 동<br>일한 입력에 둘 모두의 유효성을 설정<br>하여 실행할 수 있습니다. 유효성 신<br>호가 사라지면, 공구가 멈춥니다. | 상태    |
| 역방향 공구 유효성     | 공구를 역방향으로 가동할 수 있게 해<br>줍니다.<br>주의: 정방향 및 역방향 유효성은 동<br>일한 입력에 둘 모두의 유효성을 설정<br>하여 실행할 수 있습니다. 유효성 신<br>호가 사라지면, 공구가 멈춥니다.    | 상태    |
| 공구 잠금 리셋       | 공구 잠금을 리셋합니다. 안전 잠금이<br>없는 공구에만 영향을 미칩니다.                                                                                     | 상승 엣지 |
| 공구 정지          | 공구를 멈춥니다.                                                                                                    | 상승 엣지 |
| IO로 공구의 청색등 제어 | 1 = 공구의 청색등이 IO로 제어됨<br>0 = 공구의 청색등은 컨트롤러로 관리<br>됨                                                                            | 상태    |
| 공구의 청색등        | "공구의 청색등이 IO로 제어됨"이 1<br>로 설정되는 경우 (위의 내용 참조),<br>다음과 같이 설정됩니다.<br>1 = 공구의 청색등이 켜짐으로 설정됨<br>0 = 공구의 청색등이 꺼짐으로 설정됨             | 상태    |
| IO로 공구의 녹색등 제어 | 1 = 공구의 녹색등이 IO로 제어됨<br>0 = 공구의 녹색등은 컨트롤러로 관리<br>됨                                                                            | 상태    |

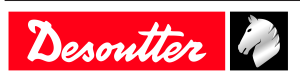

| 이름             | 설명                                                                                                    | 상태 |
|----------------|----------------------------------------------------------------------------------------------------|----|
| 공구의 녹색등        | "공구의 녹색등이 IO로 제어됨"이 1<br>로 설정되는 경우 (위의 내용 참조),<br>다음과 같이 설정됩니다.<br>1 = 공구의 녹색등이 켜짐으로 설정됨<br>0 = 공구의 청색등이 꺼짐으로 설정됨 | 상태 |
| IO로 공구의 적색등 제어 | 1 = 공구의 적색등이 IO로 제어됨<br>0 = 공구의 적색등은 컨트롤러로 관리<br>됨                                                                | 상태 |
| 공구의 적색등        | "공구의 적색등이 IO로 제어됨"이 1<br>로 설정되는 경우 (위의 내용 참조),<br>다음과 같이 설정됩니다.<br>1 = 공구의 적색등이 켜짐으로 설정됨<br>0 = 공구의 적색등이 꺼짐으로 설정됨 | 상태 |
| IO로 공구의 황색등 제어 | 1 = 공구의 황색등이 IO로 제어됨<br>0 = 공구의 황색등은 컨트롤러로 관리<br>됨                                                                | 상태 |
| 공구의 황색등        | "공구의 황색등이 IO로 제어됨"이 1<br>로 설정되는 경우 (위의 내용 참조),<br>다음과 같이 설정됩니다.<br>1 = 공구의 황색등이 켜짐으로 설정됨<br>0 = 공구의 황색등이 꺼짐으로 설정됨 | 상태 |
| IO로 공구의 흰색등 제어 | 1 = 공구의 흰색등이 IO로 제어됨<br>0 = 공구의 흰색등은 컨트롤러로 관리<br>됨                                                                | 상태 |
| 공구의 흰색등        | "공구의 흰색등이 IO로 제어됨"이 1<br>로 설정되는 경우 (위의 내용 참조),<br>다음과 같이 설정됩니다.<br>1 = 공구의 흰색등이 켜짐으로 설정됨<br>0 = 공구의 흰색등이 꺼짐으로 설정됨 | 상태 |
| 중복 오류 리셋       | 중복된 오류만 리셋                                                                                                    | 상태 |

# Pset 명령어

| 이름                 | 설명                                                                                                    | 상태           |
|--------------------|----------------------------------------------------------------------------------------------------|--------------|
| Pset이 비트(07)를 선택   | Pset을 선택할 때 사용됩니다.<br>이러한 입력은 사이클 시작 입력을 활<br>성화하기 전에 원하는 상태이어야 합<br>니다. 선택한 Pset이 제로인 경우, 선<br>택한 Pset은 존재하지 않습니다.                                                                                                    | 상태           |
| 이전의 Pset 선택        | 낮은 수의 Pset을 선택합니다.                                                                                                    | 상승 엣지        |
| 다음 Pset 선택         | 높은 수의 Pset을 선택합니다.                                                                                                    | 상승 엣지        |
| 외부 정지 중단 Pset      | 이 입력은 근접 감지기와 함께 사용되<br>어 즉시 실행 중인 Pset을 종료합니다.<br>사용자는 Pset을 중지할 상태 또는 변<br>환을 선택할 수 있습니다. 아니오, 상<br>승, 하강, 변화, 높음, 낮음<br>이 입력으로 Pset이 중단되면 Pset 결<br>과는 NOK 입니다.                                                            | "상승 엣지 또는 상태 |
| 다음 단계로 가기 위한 외부 정지 | 이 입력은 근접 감지기와 함께 사용되<br>어 실행 중인 단계를 종료합니다.<br>사용자는 Pset을 중지할 상태 또는 변<br>환을 선택할 수 있습니다. 아니오, 상<br>승, 하강, 변화, 높음, 낮음<br>사용자는 중지 요청이 발생할 때, 단<br>계 결과를 선택할 수도 있습니다. OK,<br>NOK, 모니터링 (모니터링은 요청한<br>모니터링에 따라 결과가 계산됨을 의<br>미합니다.) | "상승 엣지 또는 상태 |

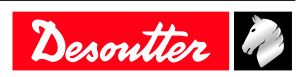

| 이름               | 설명                                                            | 상태 |
|------------------|---------------------------------------------------------------|----|
| 동기화              | 단계 동기화 입력입니다. 이 단계는 0<br>으로의 전환이 감지될 때 시작됩니다.                 | 상태 |
| 외부 공구 입력 비트 (09) | 외부 공구에서 이러한 입력을 사용할<br>수 있음을 나타냅니다. (예: OK/NOK<br>보고서 생성을 위해) | 상태 |

### 조립 프로세스 명령어

| 이름                 | 설명                                                                                                    | 상태    |
|--------------------|----------------------------------------------------------------------------------------------------|-------|
| 조립 프로세스 선택 비트(0-7) | 조립 프로세스를 선택하기 위해 사용<br>되었습니다.<br>이러한 입력은 조립 프로세스 시작 입<br>력을 활성화하기 전에 원하는 상태이<br>어야 합니다.                                                     | 상승 엣지 |
| 조립 프로세스 중단 (조임 장치) | "조립 프로세스 중단"입력은 처리 중<br>인 조립 프로세스를 중지합니다. 조립<br>프로세스가 완료되었습니다. 조립 프<br>로세스 결과는 "중지됨"으로 기억되<br>며 "AP 중단됨"및 "AP NOK"이벤트<br>가 설정됩니다.           | 상승 엣지 |
| 배치-1               | "배치-1" 입력을 통해 작업자는 다음<br>작업의 결과가 무엇이든 상관없이 배<br>치의 이전 작업을 선택할 수 있습니<br>다.<br>배치 카운터가 감소합니다.<br>결과는 OK 또는 NOK로 기록되고<br>"Batch-1 이벤트"가 설정됩니다. | 상승 엣지 |
| 배치+1               | 배치의 현재 작업을 완료할 수 없는<br>경우, 외부 입력 "배치+1"을 사용하여<br>다음 것으로 건너뛸 수 있습니다.<br>작업은 NOK 및 "배치+1" 이벤트로 표<br>시되어 설정됩니다.                                | 상승 엣지 |
| 배치 다시 시작           | 현재 조립 프로세스 단계의 현제 배치<br>를 다시 시작합니다.<br>"배치 다시 시작" 이벤트가 설정됩니<br>다.                                                                           | 상승 엣지 |
| 재시도 횟수 리셋          | 재시도 카운터의 수를 리셋합니다.<br>카운터의 최대 수에 도달하면, 공구의<br>잠김이 해제됩니다.                                                                                    | 상승 엣지 |

# 외부 입력

| 이름                         | 설명                                                                                                    | 상태    |
|----------------------------|----------------------------------------------------------------------------------------------------|-------|
| AP 비트의 외부 입력 (049)         | 시작 조건 또는 조립 작업 감지 입력<br>에서 조립 프로세스에 사용되는 입력                                                                                          | 상승 엣지 |
| PLC 비트의 외부 입력 (09)         | 이 입력이 Fieldbus(원격 I/O와 같은)<br>PLC에 의해 사용될 수 있음을 나타냅<br>니다. PLC 쪽에서는, 입력입니다.                                                          | 상태    |
| Open Protocol에서의 외부 입력 1-8 | Open Protocol에서 사용되는 입력입니<br>다.<br>구독으로 Open Protocol 클라이언트에<br>서 모니터링할 수 있습니다.<br>이러한 입력은 Open Protocol 사양에<br>서 "외부 모니터 18"로 부릅니다. | 상태    |

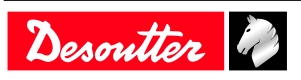

소켓 트레이

| 이름            | 설명                                                              | 상태 |
|---------------|-----------------------------------------------------------------|----|
| 들어올려진 소켓 (04) | CVI II 컨트롤러에만 사용됨 24V 소<br>켓 트레이 (BSD). 들어올려진 소켓 정<br>보를 제공합니다. | 상태 |

### 사용자 정의된 프로토콜 명령어

| 이름           | 설명                                                            | 상태    |
|--------------|---------------------------------------------------------------|-------|
| 사이클의 PFCS 종료 | 작업자가 작업을 완료할 때 결과<br>FIFO를 지우기 위해 PFCS Chrysler에<br>서 사용되는 입력 | 상승 엣지 |
| SAS          | 조임 작업 시작                                                      | 상태    |
| RST          | 모든 실행 중인 조임 작업을 리셋합니<br>다.                                    | 상태    |
| LSN          | 역방향 비활성화                                                      | 상태    |
| TOL          | 공구 유효성                                                        | 상태    |
| STR          | 공구 시작                                                         | 상태    |
| EDZ          | 결과 리셋                                                         | 상태    |
| XMS          | 동기화 XML                                                       | 상태    |
| XMA          | XML 활성화됨                                                      | 상태    |

# CVILOGIX

| 이름                           | 설명                                                 | 상태 |
|------------------------------|----------------------------------------------------|----|
| CVILOGIX비트(0100)에서의 외부<br>입력 | 내부 CVILOGIX 애플리케이션에서<br>이 출력을 사용할 수 있음을 나타냅니<br>다. | 상태 |
| CVILOGIX 유효성                 | CVILOGIX를 사용하여 공구를 잠그<br>거나 잠금을 해제합니다.             | 상태 |

# 논리적 출력

# 일반 상태

| 이름              | 설명                                                                                          | 실행 조건<br>비실행 조건                                                     |
|-----------------|---------------------------------------------------------------------------------------------|---------------------------------------------------------------------|
| 준비              | 이 시스템에는 완전한 작동을 막는 어<br>떠한 내부 문제도 없습니다.<br>시스템과 공구와의 통신 상태는 정상<br>입니다.                      | 공구 및 시스템에 어떠한 오류도 없음<br>시스템에서 오류로 인해 빠른 정지 기<br>능이 활성화됨             |
| 식별자 OK          | 수신된 식별자(예: 바코드)가 마스크<br>와 일치합니다. (활성 수준에서 0.5초<br>동안 유지됨)                                   | 식별자가 수신되고 감지됨<br>상승 후 0.5초                                          |
| 식별자 NOK         | 식별자(예: 바코드)가 마스크와 일치<br>하지 않습니다. (활성 수준에서 0.5초<br>동안 유지됨)                                   | 식별자가 수신되었지만 감지되지 않<br>음<br>상승 후 0.5초                                |
| 제시된 사용자 정보      | 사용자 정보(정보, 경고 또는 오류)가<br>있습니다.                                                              | 화면에 사용자 정보가 제시되었습니<br>다.<br>화면에 사용자 정보가 없습니다.                       |
| 실시간 정보 제공 유지 승인 | 이 출력은 "실시간 정보 제공 유지" 입<br>력의 복사본입니다. PLC는 이 출력 기<br>능을 시스템이 아직 실행 중인지 확인<br>할 때 사용할 수 있습니다. | "실시간 정보 제공" 입력이 실행되는<br>경우입니다.<br>"실시간 정보 제공" 입력이 실행되지<br>않는 경우입니다. |

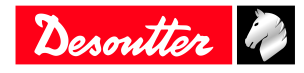

| 이름                 | 설명                                                                                                    | 실행 조건<br>비실행 조건                                                                              |
|--------------------|----------------------------------------------------------------------------------------------------|----------------------------------------------------------------------------------------------|
| Fieldbus 오류        | Fieldbus가 없습니다. The "Fieldbus 오<br>류"는 Fieldbus 통신이 설정되지 않으<br>면계속 나타납니다. 통신이 다시 작<br>동하면 자동으로 꺼집니다.                                                                                                    | 통신이 해제되었거나/실시간 정보 제<br>공 기능이 누락되었습니다.<br>필드 버스 통신이 설정되었으며 및 실<br>시간 정보 제공 기능이 활성화 되었습<br>니다. |
| 알람 보고              | ToolsNet 또는 CVINet으로 작업할 때:<br>FIFO 알람 임계값에 도달하였습니다.<br>결과는 시스템 메모리에 저장되며<br>ToolsNet 또는 CVINet으로 전송되면<br>삭제됩니다. 이러한 기능은 시스템 메<br>모리가 가득차는 것을 방지할 수 있습<br>니다. 가득찬 시스템 메모리는 결과<br>손실 및 추적 가능성 오류를 유발합니<br>다. ToolsNet 또는 CVINet과의 통신<br>문제를 감지하기 위해, 소프트웨어는<br>사용된 메모리의 비율(%)을 측정합니<br>다. 해당 비율이 목표 임계값을 축과<br>하면, 보고 알람이 켜집니다. 그러면<br>유지 보수 작업자는 결과를 잃기 전에<br>문제를 해결할 수 있습니다. | FIFO 알람 임계값에 도달됨<br>임계치 미만의 FIFO 알람                                                          |
| Open Protocol 활성화됨 | Open Protocol이 구성에서 활성화됩니<br>다.                                                                                                    | 프로토콜이 활성화됨<br>프로토콜이 비활성화됨                                                                    |
| Open Protocol 연결됨  | Open Protocol이 조임 장치에 연결되<br>었습니다.                                                                                                    | 1개 이상의 피어가 연결되어 있습니<br>다.<br>어떠한 피어도 연결되어 있지 않습니<br>다.                                       |
| 시간 동기화 완료          | Fieldbus 데이터(VWXML의 Q_SYN)<br>를 사용하여 시간 동기화가 성공적으<br>로 완료되었습니다.                                                                                                    | -                                                                                            |
| 비상 정지              | 비상 정지가 활성화되었습니다.                                                                                                    | 비상 정지가 활성화됨<br>비상 정지가 비활성화됨                                                                  |
| TU 실행              | 이는 조임 작업이 실제로 시작되었음<br>을 나타냅니다: 적어도 한 대의 관련<br>공구가 실행 중입니다. 조임 작업이<br>완료되면 신호가 꺼집니다. (모든 보<br>고서는 전송됨)                                                                                                    | Pset이 시작됩니다.<br>조임 작업이 완료되었습니다. (모든<br>보고서는 전송됨)                                             |

# 공구 상태

| 이름               | 설명                                                                                                 | 상승 조건<br>하강 조건                                |
|------------------|----------------------------------------------------------------------------------------------------|-----------------------------------------------|
| 공구가 준비됨          | 공구가 준비되었습니다:<br>- 시스템과 공구 사이의 통신이 정상<br>입니다<br>- 유효한 Pset을 선택해야 합니다.<br>- 조임 전략은 공구에 적합해야 합니<br>다" | 공구가 연결되었으며 유효한 Pset입<br>니다.<br>공구 분리, Pset 선택 |
| 공구가 정방향으로 잠기지 않음 | 정방향으로 잠긴 공구가 없습니다.                                                                                 | 정방향으로 잠금이 해제된 공구<br>정방향으로 새로운 잠금              |
| 공구가 역방향으로 잠기지 않음 | 역방향으로 잠긴 공구가 없습니다.                                                                                 | 역방향으로 잠금이 해제된 공구<br>역방향으로 새로운 잠금              |
| 가동중인 공구          | 공구가 가동 중입니다. (시계방향 또<br>는 시계 반대 방향, 조임 또는 풀기)                                                      | 공구를 시작하여 가동합니다.<br>공구가 멈추면 전원을 끕니다.           |

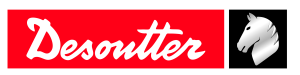

|                           |                                                                                                    | 상승 조건                                                                |
|---------------------------|----------------------------------------------------------------------------------------------------|----------------------------------------------------------------------|
| 이름                        | 설명                                                                                                    | 하강 조건                                                                |
| 공구 방향                     | 공구 방향이 조임 모드인 경우를 나타<br>냅니다.<br>활성: 조임 모드<br>비활성:역방향 모드 실행<br>주의: 공구가 실행 중이거나 실행 중<br>이지 않은 경우에도 독립적으로 작동<br>합니다.                                                                  | 조임 모드로 들어갑니다.<br>역방향 모드로 들어갑니다.                                      |
| 공구 조임                     | 조임 모드로 공구를 가동합니다.<br>Pset 임계값은 고려되지 않습니다.                                                                                                    | 조임 모드로 공구를 시작합니다.<br>공구를 정지합니다.                                      |
| 공구 중간 코스 트리거              | 공구 중간 코스 시작 트리거의 원래의<br>상태를 반영하며, "조임 장치" 상태와<br>관계없이 작동합니다.                                                                                                    | 주 트리거의 중간 코스에 도달하였습<br>니다.<br>주 트리거를 완전히 놓았습니다.                      |
| 공구의 주 시작 트리거              | 공구 주 코스 시작 트리거의 원래의<br>상태를 반영하며, "조임 장치" 상태와<br>관계없이 작동합니다.                                                                                                    | 트리거를 눌렀습니다.<br>트리거를 놓았습니다.                                           |
| 공구 역방향 트리거                | 공구 역방향 트리거의 원래의 상태를<br>반영하며, "조임 장치" 상태와 관계없<br>이 작동합니다. (역방향 또는 정방향)                                                                                                    | 트리거를 눌렀습니다.<br>트리거를 놓았습니다.                                           |
| 공구 푸시 시작 또는 전면 시작 트리<br>거 | 공구 푸시 시작 또는 전면 시작 트리<br>거의 원래의 상태를 반영하며, "조임<br>장치" 상태와 관계없이 작동합니다.                                                                                                    | 트리거를 눌렀습니다.<br>트리거를 놓았습니다.                                           |
| 수동 역방향 가동 중               | 작업자가 공구의 역방향 가동을 선택<br>하고 공구를 가동 중입니다.                                                                                                    | 수동 역방향 실행이 선택되었으며 트<br>리거를 눌렀습니다.<br>작업자가 공구를 실행하는 동안 유지<br>됩니다.     |
| 패스너 풀림                    | 패스너가 "풀림"을 선언하는 고정 최<br>소 토크값이 있습니다.                                                                                                    | 역방향 실행 결과가 생성되었습니다.<br>새로운 시작 (공구 트리거 또는 외부<br>에서 시작)                |
| 튜브너트 열림                   | 튜브너트가 열린 것을 나타냅니다. 공<br>구를 조립품에서 분리할 수 있습니다.                                                                                                    | -<br>가동 중인 공구                                                        |
| 공구 유지 보수 알람               | 다른 공구 유지 보수 알람 상태 또는<br>조건을 반영합니다.                                                                                                    | 공구 유지 보수 알람1 또는 2가 활성<br>화 되었습니다.<br>공구 유지 보수 알람이 활성화되어 있<br>지 않습니다. |
| 유효하지 않은 스핀들 설정            | 공구 특성이 Pset 매개 변수(예: 마이<br>너스 조그 시간 또는 모순, 최대 공구<br>토크 범위를 초과한 토크, 최대 공구<br>속도를 초과한 속도, 최대 공구 토크<br>범위 등)와 일치하지 않음                                                                 | Pset 선택 또는 공구 연결.<br>공구 연결이 해제되었거나 새로운<br>Pset이 선택되었습니다.             |
| 스팬 실패                     | 조임을 시작할 때, 공구를 실행하기<br>전에 시스템이 토크 스팬을 확인합니<br>다. "스팬 실패"는 스팬이 ± 3 % 이상<br>드리프트되어 공구 잠금을 유발함을<br>나타냅니다.<br>이 실패는 토크 트랜스듀서 또는 공구<br>전자 장치의 문제 때문일 수도 있습니<br>다.<br>유일한 해결책은 공구 교체입니다. | 스팬 실패 감지.<br>오류가 발생하지 않으면 공구를 분리<br>하거나 새로운 점검을 시도하지 마십<br>시오.       |

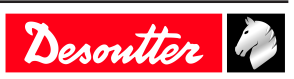

| 이름        | 설명                                                                                                    | 상승 조건<br>하강 조건                                                                                            |
|-----------|----------------------------------------------------------------------------------------------------|----------------------------------------------------------------------------------------------------|
| 오프셋 실패    | 오프셋(0점)이 전체 스케일의 50% 이<br>상으로 드리프트됨을 나타냅니다.<br>이 오류는 Pset의 시작 부분에서 모터<br>를 시동하기 전에 토크 트랜스듀서가<br>전체 스케일 토크의 50% 이상을 소유<br>하는 것으로 측정되는 경우에 발생합<br>니다. 시스템은 "오프셋 실패"로 인해<br>이 트랜스듀서 오류에 대해 적절하게<br>보완할 수 없으므로, 조임 작업을 시<br>행하도록 허용하지 않습니다.<br>유일한 해결책은 공구 교체입니다.              | 오프셋 오류 감지<br>오류가 발생하지 않으면 공구를 분리<br>하거나 새로운 점검을 시도하지 마십<br>시오.                                            |
| 모터 과열     | 공구 모터 권선의 온도가 온도 임계값<br>을 초과했음을 나타냅니다. 오류 메시<br>지가 유지됩니다.                                                                                                    | 온도 임계값:<br>- 고정된 공구의 경우 100°C<br>- 휴대용 공구의 경우 60°C<br>온도가 임계값 밑으로 내려가면 바로<br>신호가 꺼집니다. (음수값 이력 =<br>10°C) |
| 각도 측정 오류  | 드라이브가 각도 센서 오류를 감지하<br>였습니다.<br>이 오류는 각도 센서 결함, 공구의 전<br>자 장치 결함 또는 이 모두의 조합이<br>원인이될 수 있습니다. 통신은 영구적<br>으로 테스트됩니다. 오류가 사라지면<br>바로 신호가 꺼집니다.                                                                                                    | 각도 오류 감지.<br>공구의 연결 해제                                                                                    |
| 연결된 공구 없음 | 시스템이 공구를 감지하지 못했음을<br>나타냅니다. 시스템은 다양한 고정 공<br>구 제품군에 작동하도록 설계되었습<br>니다. 이러한 공구들에는 지능형 도구<br>인터페이스(ITI)가 내장되어 있어 시<br>스템에 상태 정보를 지속적으로 전송<br>합니다. 시스템이 공구에서 상태 정보<br>를 요청하고 응답을 얻지 못한 경우,<br>시스템 소프트웨어는 "연결된 공구<br>없음" 출력을 켭니다. 이 출력은 공구<br>와의 성공적인 통신이 이루어지면 즉<br>시 리셋됩니다. | 공구가 연결되지 않음 또는 공구가 인<br>식되지 않음<br>공구가 연결되고 인식되었습니다.                                                       |
| 중복 오류     | 작동하는 제어 트랜스듀서 및 결함이<br>있는 모니터링 트랜스듀서의 중복 오<br>류.                                                                                                    | 결과 생성<br>"중복 오류의 리셋" 입력, 이 오류가<br>없는 공구로 변경하여 사용                                                          |

### Pset 상태

| 이름                  | 설명                                                                                                    | 상승 조건<br>하강 조건                                                 |
|---------------------|----------------------------------------------------------------------------------------------------|----------------------------------------------------------------|
| Pset 선택됨 비트 (07)    | 해당 Pset이 존재하는 경우 바이너리<br>Pset은 0~7비트 입력을 반복하고, Pset<br>이 존재하지 않거나 선택된 Pset이 없<br>는 경우, 0을 반복합니다.                    | 새로운 Pset이 선택됨<br>새로운 Pset이 선택됨                                 |
| 조임 실행 (기존 사이클이 선언됨) | 이는 체결 작업이 실제로 시작되었음<br>을 나타냅니다. 공구가 작동 중이고<br>토크가 Pset 시작 토크 임계값을 초과<br>합니다. 조임 작업이 완료되면 신호가<br>꺼집니다. (모든 보고서는 전송됨) | 토크가 사이클 시작 임계값에 도달합<br>니다.<br>조임 작업이 완료되었습니다. (모든<br>보고서는 전송됨) |
| 조임이 완료됩니다.          | Pset 보고서를 사용할 수 있음을 나타<br>냅니다.                                                                                      | 결과 생성<br>새로운 시작 (공구 트리거 또는 외부<br>에서 시작) 또는 입력 리셋               |

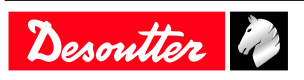

|         |                                                                                                    | 사스 ㅈ거                                            |
|---------|----------------------------------------------------------------------------------------------------|--------------------------------------------------|
| 이름      | 설명                                                                                                    | 성용 조건<br>하강 조건                                   |
| 조임 OK   | (특정 조임 장치에 대한) 체결 작업이<br>올바르게 완료되었으며 제어되고 모<br>니터링된 모든 조임 매개 변수가 허용<br>치의 범위 내에 있음을 나타냅니다.                                                                                                    | 결과 생성<br>새로운 시작 (공구 트리거 또는 외부<br>에서 시작) 또는 입력 리셋 |
| 조임 NOK  | 체결 작업(특정 조임 장치에 대한)이<br>실패하였음을 나타냅니다.                                                                                                    | 결과 생성<br>새로운 시작 (공구 트리거 또는 외부<br>에서 시작) 또는 입력 리셋 |
| 스핀들 OK  | (특정 공구에 대한) 체결 작업이 올바<br>르게 완료되었으며 제어되고 모니터<br>링된 모든 조임 매개 변수가 허용치의<br>범위 내에 있음을 나타냅니다.                                                                                                    | 결과 생성<br>새로운 시작 (공구 트리거 또는 외부<br>에서 시작) 또는 입력 리셋 |
| 스핀들 NOK | 체결 작업(특정 공구에 대한)이 실패<br>하였음을 나타냅니다.                                                                                                    | 결과 생성<br>새로운 시작 (공구 트리거 또는 외부<br>에서 시작) 또는 입력 리셋 |
| 낮은 각도   | 낮은 각도 거부를 나타냅니다.<br>올바른 Pset에 대한 각도는 이 값을 충<br>족시키거나 초과해야 합니다. 각도가<br>이 값 아래로 유지되면, "낮은 각도 거<br>부"가 되어 이 출력이 켜집니다. 새로<br>운 체결 작업이 시작될 때까지 유지됩<br>니다.                                                                                                    | 결과 생성<br>새로운 시작 (공구 트리거 또는 외부<br>에서 시작) 또는 입력 리셋 |
| 각도 OK   | 올바른 각도를 나타냅니다. 각도는 단<br>계에서 선언된 한계값 내에 있습니다.                                                                                                    | 결과 생성<br>새로운 시작 (공구 트리거 또는 외부<br>에서 시작) 또는 입력 리셋 |
| 높은 각도   | 높은 각도 거부를 나타냅니다.<br>올바른 Pset이 되도록 각도는 이 값 이<br>하로 유지되어야 합니다. 각도가 이<br>값을 충족하거나 초과하면, "높은 각<br>도 거부"가 됩니다. 이 한계값에 도달<br>하고 이 출력이 켜지면 공구가 중지됩<br>니다. 새로운 체결 작업이 시작될 때<br>까지 유지됩니다.                                                                                            | 결과 생성<br>새로운 시작 (공구 트리거 또는 외부<br>에서 시작) 또는 입력 리셋 |
| 낮은 토크   | 낮은 피크 토크 거부를 나타냅니다.<br>토크가 "피크 토크 하한값" 이하로 유<br>지되면 "거부" Pset 결과가 산출됩니<br>다. 이와 같은 현상은 Pset이 조기에<br>완료되거나, 스레드 스트립(thread<br>strips)이 빠지거나, Pset이 높은 각도<br>와 같은 오류 때문에 자동으로 종료되<br>거나 또는 Pset 시간 모니터가 만료되<br>고 Pset이 종료되게 하는 경우 발생할<br>수 있습니다. 새로운 체결 작업이 시<br>작될 때까지 유지됩니다 | 결과 생성<br>새로운 시작 (공구 트리거 또는 외부<br>에서 시작) 또는 입력 리셋 |
| 토크 OK   | 올바른 토크를 나타냅니다.<br>토크는 단계에서 선언된 한계값 내에<br>있습니다.                                                                                                    | 결과 생성<br>새로운 시작 (공구 트리거 또는 외부<br>에서 시작) 또는 입력 리셋 |

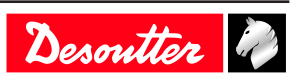

| 이름                       | 설명                                                                                                    | 상승 조건<br>하강 조건                                                                                    |
|--------------------------|----------------------------------------------------------------------------------------------------|---------------------------------------------------------------------------------------------------|
| 높은 토크                    | 높은 피크 토크 거부를 나타냅니다.<br>토크가 이 값과 같거나 초과하는 경<br>우, 이 출력이 켜지고 결과는 NOK가<br>됩니다. 높은 피크 토크 오류가 지속<br>되는 경우, 공구 속도를 낮추거나 공<br>구를 더 적은 용량으로 교체하실 것을<br>권장합니다. 오류를 일으킬 수 있는<br>두 번째 변수는 심하게 부딪히는 소리<br>가 나는 조인트입니다. 이 딱딱 맞부<br>딛치는 소리는 고정 작업이 끝나면 일<br>부 패스너에서 들리는 과도한 잡음입<br>니다. 이 잡음은 슬립 스틱(slip-stick)<br>에 의해 유도되어 실제로 패스너가 일<br>시적으로 회전을 멈추게하고, 풀릴 때<br>균열을 일으키며 회전을 다시 유발합<br>니다. 이러한 조건은 높은 피크 토크<br>조건을 유발합니다.<br>그리고 새로운 체결 작업이 시작될 때<br>까지 유지됩니다. | 결과 생성<br>새로운 시작 (공구 트리거 또는 외부<br>에서 시작) 또는 입력 리셋                                                  |
| 조임 시스템에 대한 황색 보고서        | 이 출력은 시스템의 황색 표시등의 상<br>태를 나타냅니다.                                                                                                    | 시스템 황색 표시등이 켜짐<br>새로운 체결 작업이 시작됨                                                                  |
| 조임 시스템에 대한 녹색 보고서        | 이 출력은 시스템의 녹색 표시등의 상<br>태를 나타냅니다.                                                                                                    | 시스템 녹색 표시등이 켜짐<br>새로운 체결 작업이 시작됨                                                                  |
| 조임 시스템에 대한 적색 보고서        | 이 출력은 시스템의 적색 표시등의 상<br>태를 나타냅니다.                                                                                                    | 시스템 적색 표시등이 켜짐<br>새로운 체결 작업이 시작됨                                                                  |
| 거부시 잠금                   | 잘못된 조임 작동으로 인한 공구의 잠<br>김을 나타냅니다. "거부시 잠금 옵<br>션"에 따라 시스템이 공구를 다음과<br>같은 작업 때까지 계속 실행하지 않습<br>니다. "오류 인정" 입력이 활성화 될<br>때까지 - 역방향 작업을 실행할 때까<br>지, - 풀기 작업을 실행할 때까지                                                                                                    | 조임이 나쁜 결과로 끝나고 "거부시<br>잠금" 옵션이 활성화 되었습니다.<br>활성화된 "오류 인정"을 입력하거나<br>역방향 작업 또는 풀기 작업등을 실<br>행하십시오. |
| 패스너 제거                   | 체결 작업이 "패스너 제거"설정값을<br>초과하는 토크가 유발했음을 나타냅<br>니다. 올바르게 설정되면, 어떤 이유<br>로든 토크가 매우 높아진다는 것을 의<br>미합니다. 체결 작업을 신뢰할 수 없<br>는 위험이 있습니다. 이러한 경우 조<br>인트를 분해하고 부품을 점검하십시<br>오.                                                                                                    | 결과 생성<br>새로운 시작 (공구 트리거 또는 외부<br>에서 시작) 또는 입력 리셋                                                  |
| 시간 초과 없이 조임 종료           | Pset 보고서를 사용할 수 있으며 원본<br>중지가 전체 시간 초과가 아님을 나타<br>냅니다.                                                                                                    | 결과 생성<br>새로운 시작 (공구 트리거 또는 외부<br>에서 시작) 또는 입력 리셋                                                  |
| 전체 시간에 도달하였습니다.          | 조임 중 최대 전체 시간에 도달했습니<br>다.                                                                                                    | 결과 생성<br>새로운 시작 (공구 트리거 또는 외부<br>에서 시작) 또는 입력 리셋                                                  |
| 동기화 종료                   | 동기화 출력: 단계 실행 시 1로 설정되<br>고, 동기화 단계에 도달하면 0으로 리<br>셋됩니다.                                                                                                    | 단계 실행 시작<br>동기화 단계에 도달함                                                                           |
| 유효하지 않은 매개변수 설정이 선택<br>됨 | Pset이 비활성화 되었음을 나타냅니<br>다. (설정되지 않음). 예를 들면, 3개의<br>Psets이 사용되면 Psets 1, 2 및 3이 활<br>성화됩니다. 그러나 1, 2 또는 3이외의<br>Pset이 설정되면, 해당 Pset은 유효하<br>지 않으며 이 출력이 켜집니다. 조립<br>프로세스에 대해 유효하지 않은 Psets<br>를 선택할 수 있습니다.                                                                                                    | Pset 선택 해제<br>Pset 선택                                                                             |

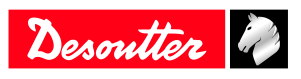

| 이름                   | 설명                                                                                      | 상승 조건<br>하강 조건                                                                        |
|----------------------|-----------------------------------------------------------------------------------------|---------------------------------------------------------------------------------------|
| 조립 프로세스가 비트(07)을 선택함 | 조임 장치가 현재 선택한 비트당(비트<br>07) 조립 작업을 나타냅니다.                                               | 새로운 AP가 선택됨 AP가 중단됨<br>새로운 AP가 선택됨. AP가 중단됨                                           |
| 조립 프로세스 실행 중         | 조립 작업이 처리 중임을 나타냅니다.<br>조립 작업이 실행 중일 때는 신호가<br>켜져있습니다. 조립 작업이 끝나면 신<br>호가 꺼집니다.         | 조립 프로세스를 시작합니다.<br>조립 프로세스가 완료되었거나 중단<br>되었습니다.                                       |
| 조립 프로세스 완료           | 조립 작업이 완료된 때를 나타냅니다.                                                                    | 조립 프로세스가 완료되었습니다.<br>새로운 조립 프로세스 시작 또는 리셋<br>입력                                       |
| 조립 프로세스 OK           | 조립 작업이 거부 없이 완료된 때를<br>나타냅니다. 신호는 새로운 조립 프로<br>세스가 시작되는 동안 계속 유지됩니<br>다.                | 조립 프로세스가 종료되었으며 OK<br>상태입니다.<br>새로운 조립 프로세스 시작 또는 리셋<br>입력                            |
| 조립 프로세스 NOK          | 조립 프로세스 거부가 발생한 때를 나<br>타냅니다. 새로운 조립 프로세스가 시<br>작되는 동안 계속 유지됩니다.                        | 조립 프로세스가 종료되었으며 NOK<br>상태이거나 중단되었습니다.<br>새로운 조립 프로세스 시작 또는 리셋<br>입력                   |
| 조립 프로세스가 중단됨         | 조립 프로세스가 중단되는 경우, "조<br>립 프로세스가 중단되었습니다"가 활<br>성화됩니다. 새로운 조립 프로세스가<br>시작되는 동안 계속 유지됩니다. | 조립 프로세스가 중단됨<br>새로운 조립 프로세스 시작 또는 리셋<br>입력                                            |
| 현재 배치 카운트 비트 (06)    | 현재 배치 카운트의 비트 표시기입니<br>다.                                                               | 배치 카운트 증가<br>배치가 종료될 때, 새로운 시작(공구<br>트리거 또는 외부 시작) 또는 리셋 입<br>력 또는 새로운 AP 선택          |
| 남은 배치 카운트 비트 (06)    | 배치의 남은 볼트 개수를 나타내는 비<br>트 표시기                                                           | 배치 카운트 증가<br>배치가 종료될 때, 새로운 시작(공구<br>트리거 또는 외부 시작) 또는 리셋 입<br>력 또는 새로운 AP 선택          |
| 배치 실행 중              | 배치 프로세스가 진행 중입니다. 첫<br>번째 조임 작업 전에 출력이 1로 설정<br>됩니다.                                    | 배치 작업이 활성화 됨<br>배치가 종료됨 또는 입력 리셋                                                      |
| 배치 종료                | 배치 카운트가 배치 크기와 같고 배치<br>가 선언되고 완료되었음을 나타냅니<br>다. 배치 상태를 나타내기 위해 "배치<br>OK"와 함께 사용됩니다.   | 배치가 종료되었습니다.<br>새로운 시작 (공구 트리거 또는 외부<br>에서 시작) 또는 입력 리셋                               |
| 배치 OK                | 배치가 중단된 경우 또는 거부가 배<br>치 카운트의 일부로 포함 된 경우에<br>해당됩니다. (조립 프로세스에서 관<br>리)                 | 배치가 종료되었으며 NOK 상태입니<br>다. 새로운 AP가 선택되었습니다.<br>새로운 시작 (공구 트리거 또는 외부<br>에서 시작) 또는 입력 리셋 |
| 배치 BOK               | 배치가 중단된 경우 또는 거부가 배<br>치 카운트의 일부로 포함 된 경우에<br>해당됩니다. (조립 프로세스에서 관<br>리)                 | 배치가 종료되었으며 NOK 상태입니<br>다. 새로운 AP가 선택되었습니다.<br>새로운 시작 (공구 트리거 또는 외부<br>에서 시작) 또는 입력 리셋 |
| 최대 재시도 횟수 도달         | 최대 재시도 횟수에 도달한 때를 나타<br>냅니다.                                                            | 최대 재시도 횟수에 도달하였습니다.<br>최대 재시도 횟수가 리셋되었습니다.                                            |

### 외부 출력

| 이름          | 설명                                 | 상승 조건<br>하강 조건             |
|-------------|------------------------------------|----------------------------|
| 외부 출력 AP 비트 | 조립 프로세스 내에서 출력은 설정되<br>거나 리셋될 수 있음 | AP의 동작에 기초함<br>AP의 동작에 기초함 |

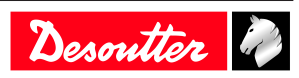

| 이름                | 설명                                                                    | 상승 조건<br>하강 조건               |
|-------------------|-----------------------------------------------------------------------|------------------------------|
| 외부 출력 PLC 비트 (09) | 이 출력이 Fieldbus(원격 I/O와 같은)<br>PLC에 의해 제어됨을 나타냅니다.<br>PLC 쪽에서는, 출력입니다. | PLC의 동작에 기초함<br>PLC의 동작에 기초함 |
| 외부 출력 OP 비트 (09)  | Open Protocol 전용 출력                                                   | OP 동작에 기초함<br>OP 동작에 기초함     |

소켓 트레이

| 이름             | 설명                                                     | 실행 조건<br>비실행 조건                                          |
|----------------|--------------------------------------------------------|----------------------------------------------------------|
| 선택 가능한 소켓 (04) | 24 V 소켓 트레이 (BSD). 작업자가 어<br>떤 소켓을 가질 수 있는지 공지합니<br>다. | 새로운 소켓은 사용자가 가져야만 합<br>니다.<br>사용자가 가질 수 있는 소켓이 없습니<br>다. |

# 사용자 정의된 프로토콜 상태

| 이름            | 설명                                                    | 상승 조건<br>하강 조건             |
|---------------|-------------------------------------------------------|----------------------------|
| 고객 프로토콜 활성화됨  | 고객 프로토콜이 구성에서 활성화됨                                    | 프로토콜이 활성화됨<br>프로토콜이 비활성화됨  |
| 고객 프로토콜이 연결됨  | 활성화된 고객 프로토콜이 연결됨                                     | 프로토콜이 연결됨<br>프로토콜의 연결이 해제됨 |
| 고객 프로토콜 보고 알람 | 활성화된 고객 프로토콜이 이 조임 장<br>치의 결과 보고에 대한 알람을 표시하<br>였습니다. | 알람이 설정됨<br>알람이 삭제됨         |
| Q_SAS         | ACK가 조임 작업을 시작                                        | -                          |
| RDY           | 시스템이 준비됨                                              | -                          |
| Q_LSN         | 역방향 사용 중지                                             | -                          |
| WGZ           | 공구 사용 중지                                              | -                          |
| Q_EDZ         | 결과 및 보고서 리셋                                           | -                          |
| Q_XMS         | XML 데이터 전송 완료됨                                        | -                          |
| EIO           | 결과 OK                                                 | -                          |
| ENO           | 결과 NOK                                                | -                          |
| FSCIO         | 그룹 상태 OK                                              | -                          |
| FSCNIO        | 그룹 상태 NOK                                             | -                          |

### CVILOGIX

| 이름                       | 설명                                                 | 상승 조건<br>하강 조건 |
|--------------------------|----------------------------------------------------|----------------|
| 외부 출력 CVILOGIX 비트 (0100) | 내부 CVILOGIX 애플리케이션에서<br>이 출력을 사용할 수 있음을 나타냅니<br>다. | _              |

### 기타

| 이름 | 설명                                       | 상승 조건<br>하강 조건          |
|----|------------------------------------------|-------------------------|
| 켜짐 | 켜짐 상태에서, 물리적 출력에 레벨<br>"1"을 설정할 때 사용됩니다. | 시스템 시작 시<br>절대로 실행되지 않음 |
| 꺼짐 | 꺼짐 상태에서, 물리적 출력에 레벨<br>"0"을 설정할 때 사용됩니다. | 시스템 시작 시<br>절대로 실행되지 않음 |

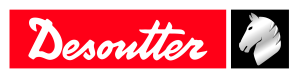

1914년 프랑스에 설립된 Desoutter Industrial Tools는 항공우주 산업, 자동차 산업, 경차량 및 중차량, 오프 로드, 일반 산업을 포함하여 광범위한 부속품과 제조 시설에 도움이 되는 전기 및 공압식 부속품 공구 분야 에서 글로벌 리더로 자리매김하였습니다.

Desoutter는 170개국 이상에서 지역 및 전세계 고객의 특정한 요구에 부응하기 위해 포괄적인 범위의 솔루 션 공구, 서비스 및 프로젝트를 제공하고 있습니다.

또한 공기 및 전기식 스크루드라이버, 고급 조립 공구, 고급 드릴링 장치, 공기 모터 및 토크 측정 시스템을 포함하여 혁신적인 품질의 산업 공구 솔루션을 설계, 개발 및 제공합니다.

자세한 정보는 www.desouttertools.com에서 찾을 수 있습니다

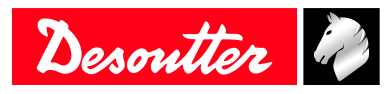

**More Than Productivity**